# Benvenuto in

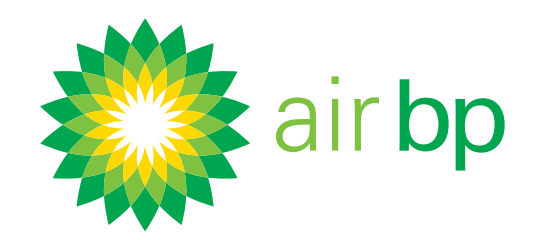

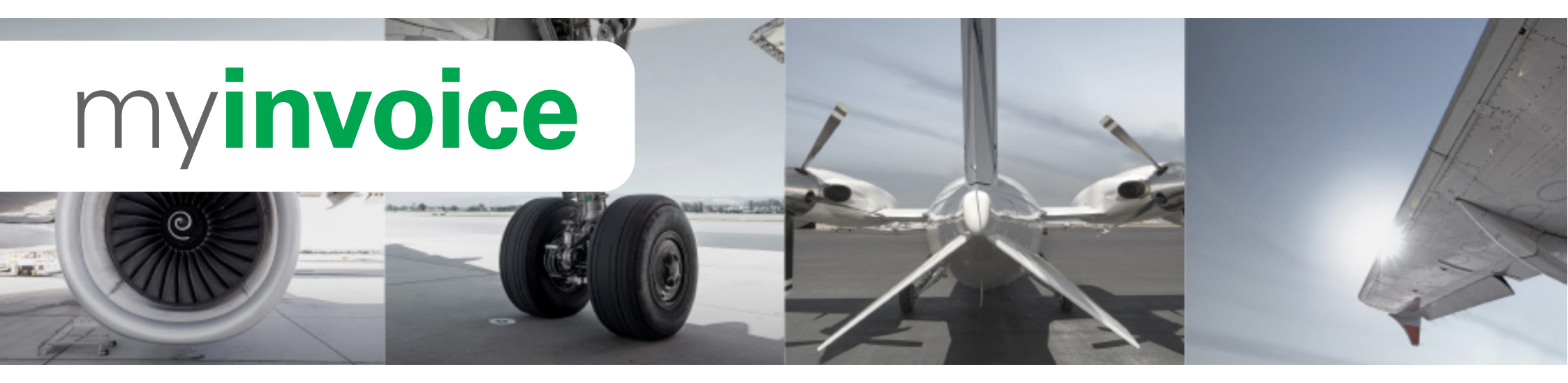

Questa guida ti aiuterà a familiarizzare con my**invoice** di Air BP. Include inoltre consigli per velocizzare il processo ed esportare i dati, in modo da permetterti di ottenere il massimo dal sistema my**invoice**.

#### In questa guida apprenderai come:

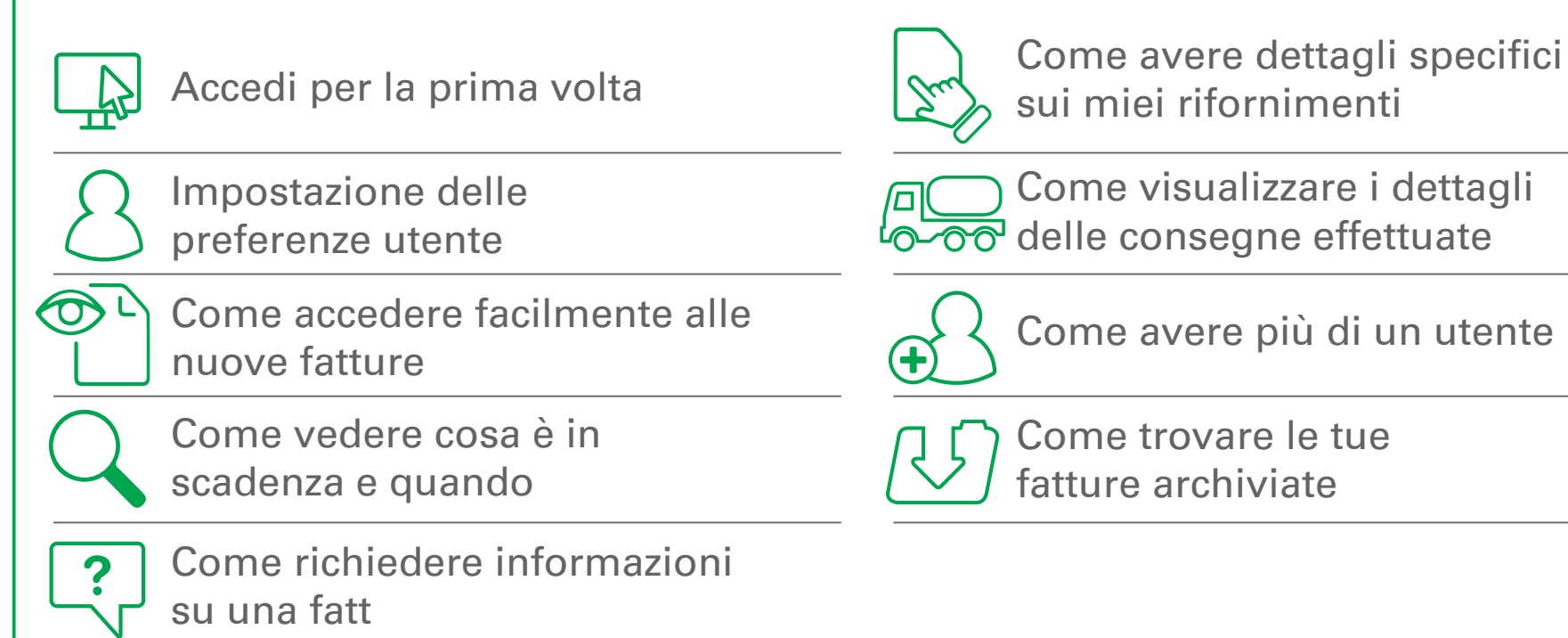

All'interno di questa guida noterai riferimenti a materiali ag-giuntivi, tra cui video dimostrativi e Domande frequenti, ai quali puoi accedere sul nostro sito web, all'indirizzo airbp.com/

myinvoiceinfo. Puoi inoltre accedere ai contatti del nostro team di supporto tramite il sito di my**invoice**.

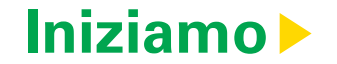

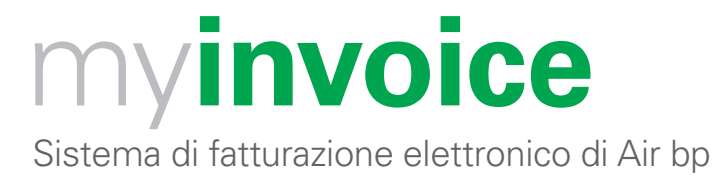

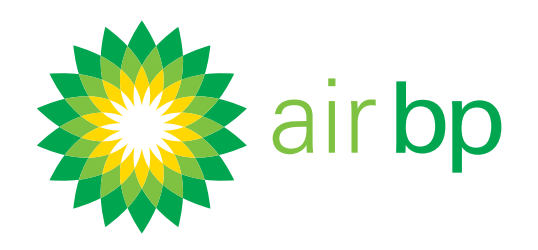

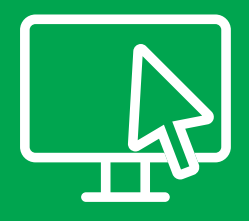

Accedi per la prima volta (pagina 1 di 3)

< Torna alla pagina dell'Indice

# Air bp myinvoice ti consente di accedere comodamente al sistema di fatturazione elettronica di Air bp online.

Avrai bisogno di:

- un computer o un tablet
- uno dei seguenti browser consigliati: Google Chrome o Microsoft Edge
- il tuo ID utente e la tua password temporanea di Air bp (controlla le tue e-mail per reperire queste informazioni)

Per motivi di sicurezza, ti chiediamo di impostare la password al primo accesso a myinvoice.

Ecco come procedere.

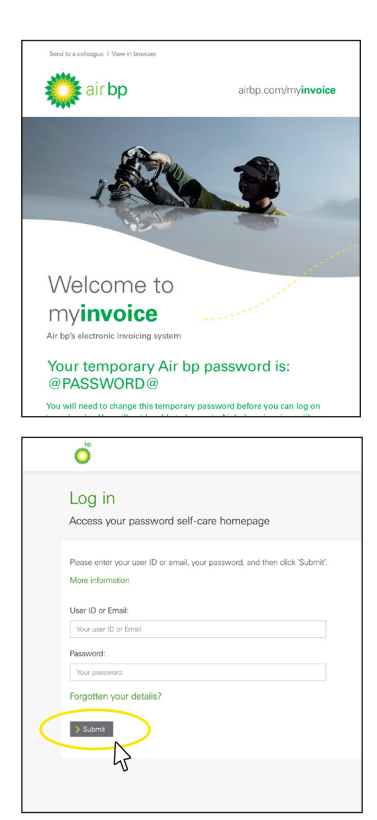

Dovresti aver ricevuto due e-mail da parte nostra: una con il tuo ID utente e una con una password temporanea (potrebbe essere nella cartella di posta indesiderata).

Fai clic sul pulsante verde "Modifica la password temporanea" nell'e-mail relativa alla password temporanea.

Inserisci il tuo ID utente e la tua password temporanea.

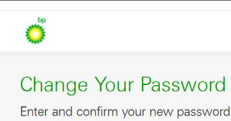

Inserisci una nuova password.

| Your new password    |         |  |
|----------------------|---------|--|
| Confirm your new par | ssword: |  |
| Confirm your new pas | ssword  |  |
|                      |         |  |

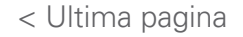

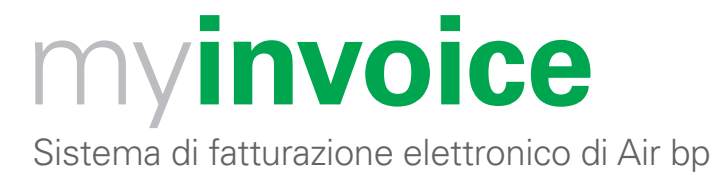

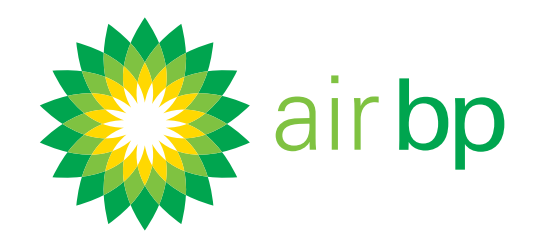

# Accedi per la prima volta (pagina 2 di 3) < Torna alla pagina dell'Indice Completa le domande di sicurezza. Fai clic su Continua. 8 Conferma il tuo indirizzo e-mail e Invia. Ő Your email details ase confirm your email a 🗦 Submit Fai clic su Indietro quando torni alla home page per la gestione autonoma Welcome Air bp user Your password self-care homepage della password. Seleziona Accedi dalla pagina di selezione del paese e usa la tua nuova password per accedere. Sign In Sf First Time COUN G Char e Forg AMERIC ASIA PA Accedi.

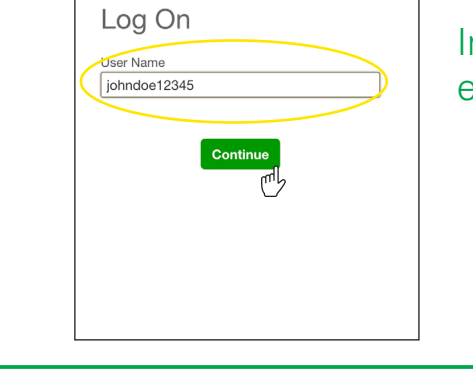

Inserisci il tuo nome utente/ID utente, e fai clic su Continua.

< Ultima pagina

Pagina successiva >

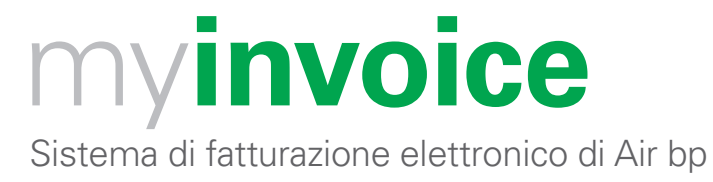

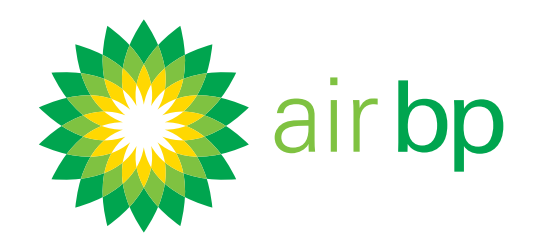

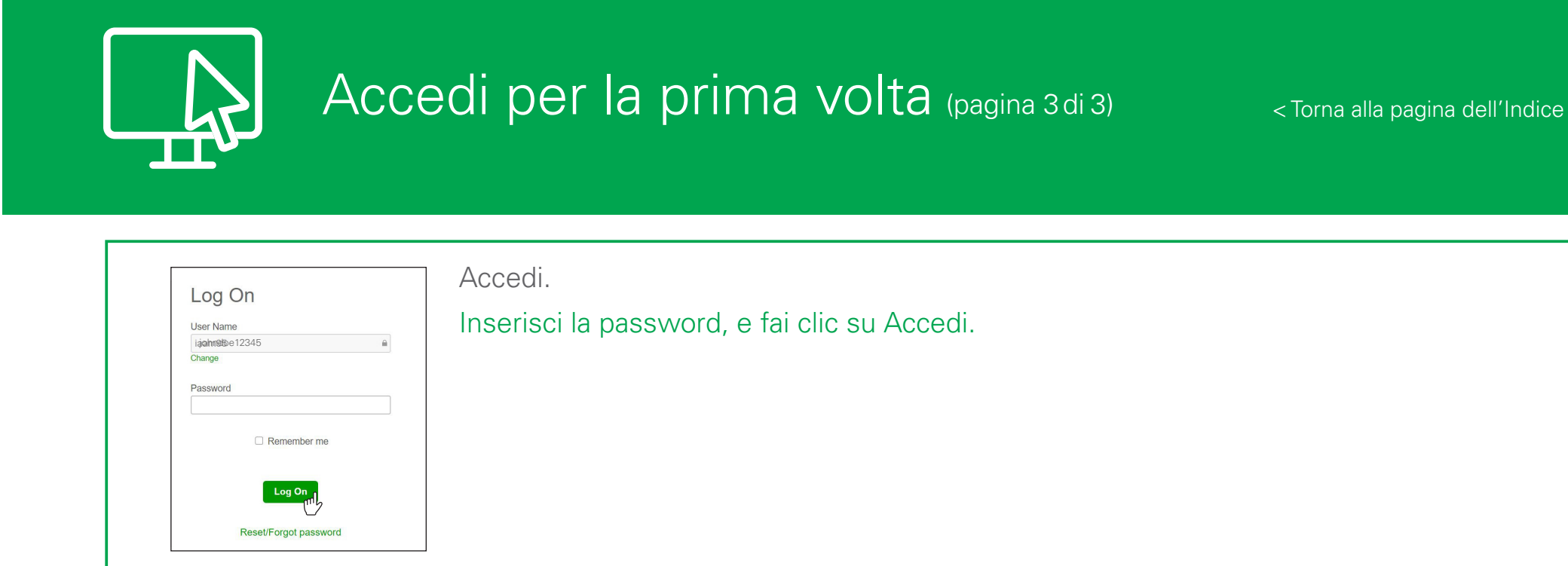

Aggiungi questo URL: airbp.com/myinvoice ai preferiti.

Se stai utilizzando un computer specificamente dedicato al sistema di fatturazione, potrebbe esserti utile impostare il browser in modo che ricordi le tue credenziali.

Ti consigliamo di impostare le preferenze del tuo account, ad esempio la ricezione di notifiche di fatturazione. Per vedere come fare, guarda il video "Impostazione delle preferenze utente".

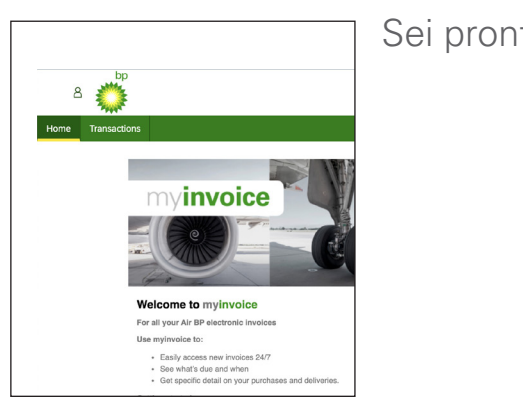

Sei pronto per iniziare!

Per ulteriori informazioni sull'accesso, visita il sito <u>airbp.com/myinvoicehelp</u> In alternativa, contatta con il tuo account manager o referente.

< Ultima pagina

Pagina successiva >

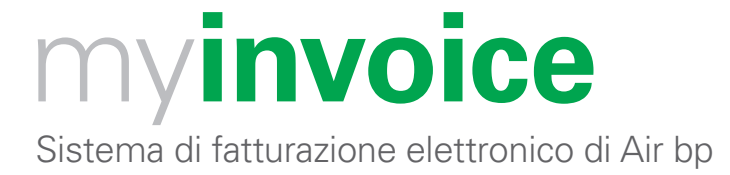

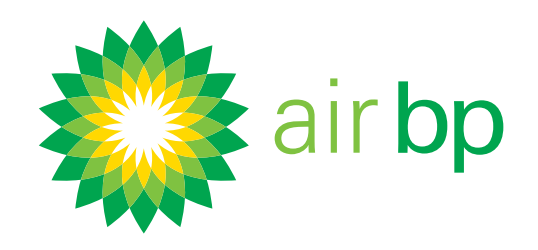

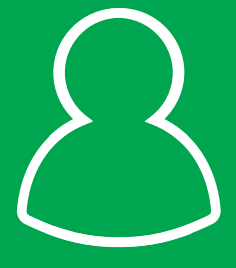

Impostazione delle preferenze utente (pagina 1 di 5)

< Torna alla pagina dell'Indice

Con my**invoice** puoi scegliere facilmente in che modo ricevere notifiche per le nuove fatture e se desideri ricevere promemoria per i pagamenti delle fatture in scadenza.

Le opzioni disponibili sono:

- ricevere un'e-mail QuickView contenente I link alle fatture
- ricevere un'e-mail QuickView con le fatture allegate come PDF
- ricevere notifica di nuova fattura via e-mail
- se ricevi molte fatture, puoi scegliere di ricevere un'e-mail con un unico link a tutte le tue fatture nuove raggruppate insieme.

Puoi anche richiedere l'invio di un promemoria prima della scadenza per l pagamento dell fatture, specificando con quanto anticipo rispetto alla data di scadenza dovranno essere inviati tali promemoria.

Ecco come impostare le tue preferenze dopo aver effettuato l'accesso a myinvoice su airbp.com/myinvoice

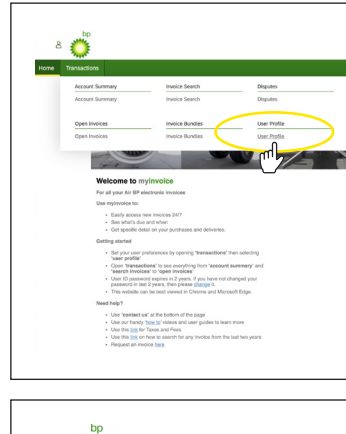

Nel menu Transazioni, fai clic sul Profilo Utente.

Qui vengono visualizzati i tuoi dati di contatto.

| In this section you can setup the Androbality and email aixets that best suit your needs. These and explosion is choose form:                                                                                                    | In this surdice you can subtech the functionality and email alurits that beest suit your needs.<br>There are a disposite thoroase may be a subtech subtech subte | In this suddry you can sate the functionality and email alors that best sud your needs.   • Out:View • Subject Nation • Repared Due Removes • Repared Due Removes • Removes • Repared Due Removes • Removes • | In this action by constant, subset the functionality and email adurts that best kull your needs.<br>There and a dipolon's shoreas in a dipolon's dipolon's adurts that best kull your needs.<br>• ClackVeet<br>• ClackVeet<br>• Payment Data Reminder<br>• The QuickVeet provide that a smaller number of invices or if you pay by<br>These activative view of the RM<br>Best ClackVeet VIEI. RM<br>Best ClackVeet VIEI. RM | In this audion you can suited the functionality and email alurits that beet suit your needs.<br>There are a doption at bootson form:<br>• CALKNew<br>• Regress To Alerthouse<br>• Regress To Alerthouse To Alerthouse<br>• Regress To Alerthouse of the suite of the sources or if you pay by<br>direct dials.<br>• Calchouse WIG Alerthouse<br>• Calchouse WIG Alerthouse<br>• Calchouse WIG Alerhouse<br>• Calchouse WIG Alerthouse<br>• Calchouse WIG Ale |                                                                                                    |
|----------------------------------------------------------------------------------------------------|----------------------------------------------------------------------------------------------------|----------------------------------------------------------------------------------------------------|----------------------------------------------------------------------------------------------------|----------------------------------------------------------------------------------------------------|----------------------------------------------------------------------------------------------------|
| Culdifylee     Event invite holdstation     Event invite holdstation     Poyment Cole Relation     Determine     Determine | AddANdee     Here Involution     Here Involution     Preprint Date Remindee      DateAndee      To Cutchine of the text if you receive a smaller number of involoses or if you pay by     determined and the text if you receive a smaller number of involoses or if you pay by     more are the QuickNeer explores.     To Cutchine (Inference)     To Cutchine (Inference)     To Cutchine     To Cutchine (Inference)     To Cutchine (Inference)     To C        | <ul> <li>AddANdeer <ul> <li>Arrowshall</li> <li>Parprinti Data Resistance</li> </ul> </li> <li>The Cutokidew options are besit? you receive a smaller number of invoices or if you pay by the cutokidew options are besit? you provide a smaller number of invoices or if you pay by the cutokidew options.</li> <li>Cutokidew CURL bit?</li> <li>Cutokidew CURL bit?</li> <li>Statist Cutokidew CURL bit?</li> <li>Yes</li> <li>No</li> </ul>                                                                                                    | Calcia/New     Are invitable     Payment Duce Reminder     The Calcia/New of Duce Reminder     The Calcia/New of Duce Reminder     Th                                                                                                    | CalciAlVer     Are invitable     Payment Duce Reminder     Payment Duce Reminder     Payment Duce Reminder     The CalciAlVer of them are based. Typus results a smaller number of invicios or if you pay by     red ed.ddl.    CalciAlVer options:     The calciAlVer options:     CalciAlVer     The CalciAlVer options:     The calciAlVer options:     The calciAlVer                                                                                                    | In this section you can select the functionality and email alerts that best suit your needs.<br>There are 4 options to choose from:                                                     |
| Calcil-New The GLobeleve options are best If you receive a smaller number of invoices or if you pay by<br>direct debit.<br>There are two GLobeleve options:<br>Calcil-New OLL, Inf:<br>Steed GLobeleve URL, Inf: Steed GLobeleve URL, Inf: You'd Ike to be sent an email with a link, denedy to the invoice<br>Image, You will then need to bg in to view The invoice Image.<br>Steed GLobeleve URL, Inf: Steed GLobeleve URL, Inf: You'd Ike to be sent an email with a link, denedy to the invoice<br>Image. You will then need to bg in to view The invoice Image.                                                                                                    | Culcivities The Culcivities of the set if you receive a smaller number of invoices of if you pay by dived dot. There are the Culcivities regions: Culcivities URL list Guidvities URL list Guidvities URL list   | OutANtwer       The QuickNew options are best if you receive a smaller number of invoices or if you pay by divert debt.         Three are the QuickNew options:       QuickNew (Qt), give         QuickNew (Qt), give       Bit and the need to give to here the invoice mage.         Yes       No                                                                                                    | Outlet/Wer<br>The Calchelver options are best if your notive a smaller number of invictes of if you pay by<br>direct dobt.<br>Toma are two DubtNew options:<br>Outlet/Wer URE Bin<br>Image. You will be need to give the avenue are small with a link dencity to be involce<br>image. You will be need to give the invicce image.<br>Yes<br>Yes<br>No                                                                                                    | Outlet Water<br>The Lacktokeer options are best if you receive a smaller number of invicious of you pay by<br>direct debt.<br>Thom are two QuickNeer options:<br>QuickSteer URL, left<br>Stelet QuickAerer URL, left<br>Stelet QuickAerer Stelet QuickAerer Aerer                                            | QuickVitew     New Invoice Notification     Invoice Bundle     Payment Due Reminder                                                                                                    |
| OverVales URL (Init<br>Select Quick/Well, Init I you'd like to be sent an email with a link directly to the invoice<br>image, You will then need to big in to view the invoice image.                                                                                                    | OutWhen URL Bit Tyou't like to be sent an email with a link directly to the involce<br>mage. You will be noted to log in to view the involce image.                                                                                                    | QuarkWare URL Bet flywu'i Be to be sent an email with a link directly to the involce<br>Image. You all them need to lig in to view the involce image.  Yes Yes No Ho                                                                                                    | Questives (RE, IM<br>Bated Cuester Work, IRM IF you'd like to be sent an enrall with a like directly to the involve<br>lange, "You will then need to log in to view the involve mage.                                                                                                    | Questives (VRI, IN <sup>6</sup><br>Based Cuestive VILI, IIIsh I ryou'd like to be sent an email with a link directly to the involce<br>image. You will there need to log in to view the involce image.                                                                                                    | QuickView<br>The QuickView options are best if you receive a smaller number of invoices or if you pay by<br>direct debit.<br>There are two QuickView options:                           |
| ○ Yes ③ No                                                                                                    | O Yes 🛞 No                                                                                                    | Ves No                                                                                                    | O Yes ® No                                                                                                    | O Yes O No                                                                                                    | Quick/New URL link<br>Select Quick/New URL link if you'd like to be sent an email with a link directly to the involce<br>image. You will then need to log in to view the involce image. |
|                                                                                                    |                                                                                                    |                                                                                                    |                                                                                                    |                                                                                                    | Yes No                                                                                                    |

< Ultima pagina

Pagina successiva >

Sistema di fatturazione elettronico di Air bp

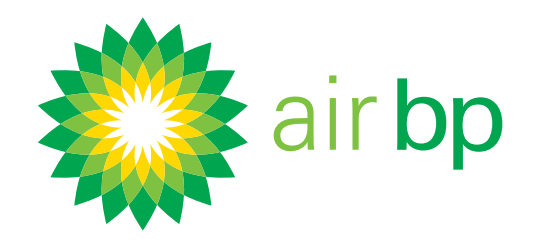

# Impostazione delle preferenze utente (pagina 2 di 5)

< Torna alla pagina dell'Indice

| 8 🐔                                                                     | bp                                                                                                    |
|-------------------------------------------------------------------------|----------------------------------------------------------------------------------------------------|
| Home                                                                    | Transactions                                                                                                    |
| Userl                                                                   | Profile                                                                                                    |
| Email Add                                                               | ress: johndoe@abodefairlines.com<br>to update any of your personal details the Contact Us                                                                           |
| Your Pre<br>In this section<br>There are 4<br>• Quic<br>• New<br>• Invo | Iferences<br>on you can select the functionality and email alerts that best suit your needs.<br>options to choose from:<br>Wew<br>Invoice Autification<br>to Bundle |
| Pay                                                                     | ment Doe Reminder                                                                                                    |
| The Quicky<br>direct debit<br>There are t                               | iew options are best if you receive a smaller number of involces or if you pay<br>wo QuickView options:                                                             |
| QuickView<br>Select Quic<br>image. You                                  | URL link<br>kX/law URL link if you'd like to be sent an email with a link directly to the invo<br>will then need to log in to view the invoice image.               |
| O Yes                                                                   | • No                                                                                                    |
|                                                                         |                                                                                                    |

Se i tuoi dati sono sbagliati, rivolgiti a noi usando il link Contattaci.

myinvoice fornisce un'opzione QuickView, il che significa che puoi scegliere di ricevere le fatture come allegati PDF direttamente nella tua e-mail.

Ecco come puoi impostare questa opzione.

| Home                            | Transactions                                                                                            |
|---------------------------------|----------------------------------------------------------------------------------------------------|
| User I                          | Profile                                                                                                 |
| If you need                     | to update any of your personal details then Contact Us                                                  |
| Your Pre                        | ferences                                                                                                |
| In this secti<br>There are 4    | on you can select the functionality and email alerts that best suit your needs. options to choose from: |
| Quic     New     Invoi     Payr | kView<br>Invoice Notification<br>ice Bundle<br>ment Due Reminder                                        |
| QuickView                       |                                                                                                    |
| The Quicky<br>direct debit.     | iew options are best if you receive a smaller number of involces or if you pay                          |
| Libbio 944 1                    |                                                                                                    |

Sono disponibili **due opzioni** per accedere rapidamente alle fatture tramite QuickView.

**La prima** è un link URL per ricevere un'e-mail con il link all'immagine della fattura.

È l'opzione ottimale se ricevi un alto numero di fatture o se paghi mediante addebito diretto.

Se desideri ricevere le fatture in questo modo, seleziona Sì.

| 8 🐝                                                                              |                                                                         |                                                                 |                                            |                                                   |
|----------------------------------------------------------------------------------|-------------------------------------------------------------------------|-----------------------------------------------------------------|--------------------------------------------|---------------------------------------------------|
| Home Tra                                                                         | nsactions                                                               |                                                                 |                                            |                                                   |
| User Prof                                                                        | file                                                                    |                                                                 |                                            |                                                   |
|                                                                                  |                                                                         |                                                                 |                                            |                                                   |
| New Invoice Noti<br>Select 'New Invoic<br>been posted onto                       | fication<br>e Notification' if you<br>your account.                     | 'd like to receive a                                            | an email on                                | ce new involc                                     |
| O Yes                                                                            | No                                                                      |                                                                 |                                            |                                                   |
| Invoice Bundle                                                                   |                                                                         |                                                                 |                                            |                                                   |
| Select 'Invoice Bu<br>your invoices with<br>invoices and need                    | ndle' if you'd like to<br>in a invoice run. Thi<br>to save or print all | have access to a<br>s is best suited if y<br>the invoice images | PDF file co<br>you receive<br>s.           | ntaining an im<br>a large numb                    |
| O Yes                                                                            | No                                                                      |                                                                 |                                            |                                                   |
| Payment Due Re                                                                   | minder                                                                  |                                                                 |                                            |                                                   |
| Select 'Payment D<br>You can select the<br>these reminders. S<br>become overdue. | tue Reminder' if you<br>number of days in<br>Selecting this option      | a would like emails<br>advance of the du<br>you will also get t | i ahead of y<br>ie date you<br>reminders i | your payment<br>would like to<br>f any of your is |
| O Yes                                                                            | • No                                                                    |                                                                 |                                            |                                                   |
| Number of Days                                                                   | 5                                                                       | :                                                               | ŧ.                                         |                                                   |
|                                                                                  |                                                                         |                                                                 | Back                                       | Save P                                            |
| Yes<br>Number of Days                                                            | No<br>5                                                                 | 4                                                               | Back                                       |                                                   |

iew PDE Invoice link(e) are now

Quando modifichi un qualsiasi elemento del tuo profilo utente, fai sempre clic su Salva Profilo per confermare.

Riceverai un'e-mail con un link diretto a ciascuna tua fattura nuova. Per visualizzare tali fatture, dovrai accedere al sistema. È sufficiente fare clic

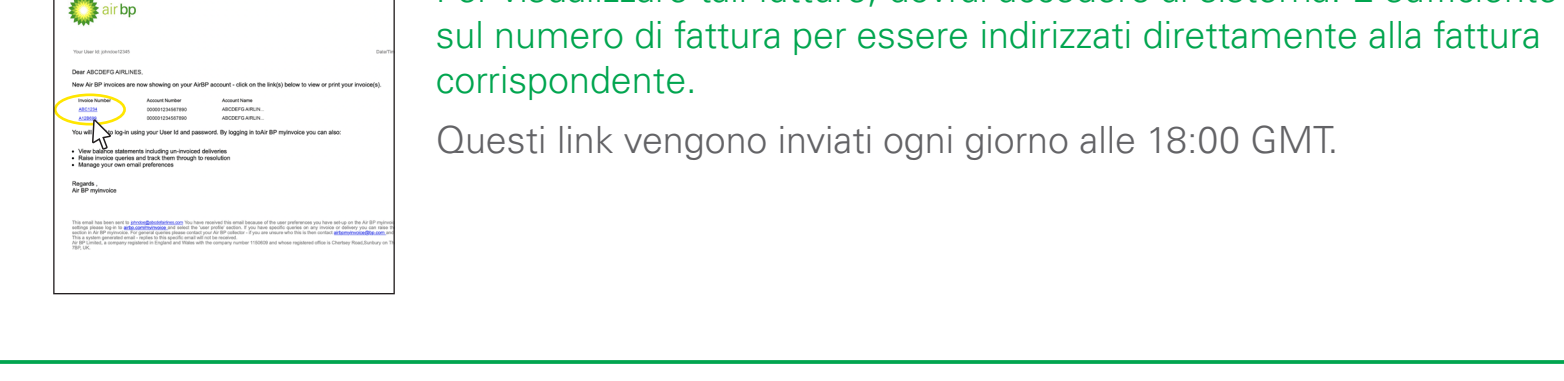

< Ultima pagina

0 do-m

Pagina successiva >

Sistema di fatturazione elettronico di Air bp

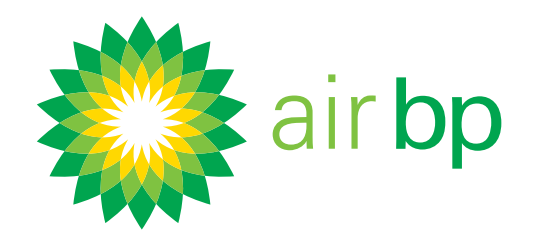

# Impostazione delle preferenze utente (pagina 3 di 5)

< Torna alla pagina dell'Indice

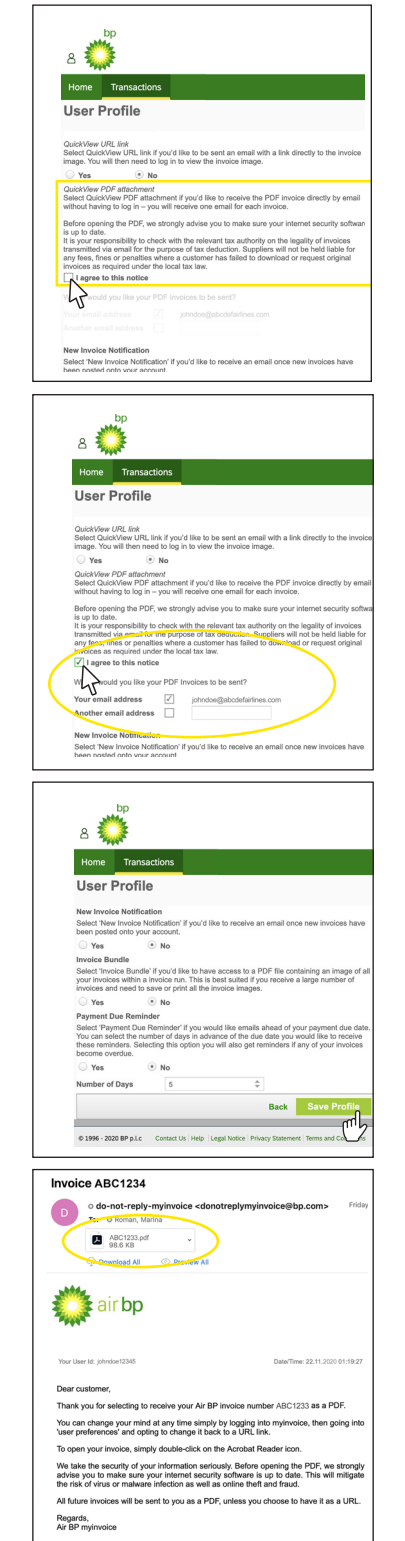

**La seconda opzione** è quella di ricevere le fatture in formato PDF direttamente nella tua e-mail, senza dover accedere a my**invoice**.

Per ricevere le fatture in questo modo, selezionare "Accetto questa notifica". Successivamente puoi confermare se desideri che le fatture vengano inviate al tuo indirizzo e-mail, a un altro indirizzo e-mail o a entrambi.

Ricorda che questa opzione invia un'e-mail per ogni fattura, quindi in caso di molte fatture può risultare più conveniente ricevere il link URL.

Quando modifichi un qualsiasi elemento del tuo profilo utente, fai sempre clic su Salva Profilo per confermare.

Riceverai un'e-mail con un allegato PDF della tua nuova fattura. Fai doppio clic sull'icona del file.

Potrai poi visualizzare, salvare o stampare a seconda delle esigenze.

Configura il tuo account in modo che myinvoice ti invii un'e-mail quando hai nuove fatture.

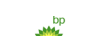

Se vuoi ricevere un'e-mail una volta che nel tuo account sono state inserite fatture

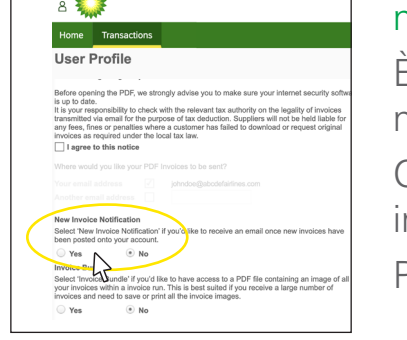

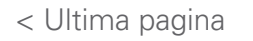

#### nuove, seleziona Sì nella sezione Notifica di nuova fattura.

È l'opzione ottimale se devi essere a conoscenza delle nuove fatture o se devi gestirne il pagamento.

Quando una nuova fattura viene inserita nel tuo account, ti verrà immediatamente inviata un'e-mail.

Per visualizzare tali fatture, dovrai accedere al sistema.

Pagina successiva >

Sistema di fatturazione elettronico di Air bp

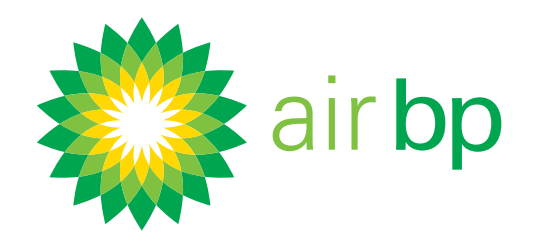

# Impostazione delle preferenze utente (pagina 4 di 5)

< Torna alla pagina dell'Indice

| a 💭                                                                              |                                                       |                                                                       |                                             |                                                                      |
|----------------------------------------------------------------------------------|-------------------------------------------------------|-----------------------------------------------------------------------|---------------------------------------------|----------------------------------------------------------------------|
| Home Trai                                                                        | nsactions                                             |                                                                       |                                             |                                                                      |
| User Prof                                                                        | ile                                                   |                                                                       |                                             |                                                                      |
| New Invoice Notif<br>Select 'New Invoic<br>been posted onto y                    | ication<br>Notification' i<br>our account.            | f you'd like to receiv                                                | e an email c                                | once new involces h                                                  |
| O Yes                                                                            | • No                                                  |                                                                       |                                             |                                                                      |
| Invoice Bundle                                                                   |                                                       |                                                                       |                                             |                                                                      |
| Select 'Invoice Bur<br>your invoices within<br>invoices and need                 | dle' if you'd lik<br>a invoice run<br>to save or prin | e to have access to<br>This is best suited<br>t all the invoice imag  | a PDF file o<br>if you receiv<br>pes.       | containing an image<br>re a large number o                           |
| O Yes                                                                            | No                                                    |                                                                       |                                             |                                                                      |
| Payment Due Ren                                                                  | ninder                                                |                                                                       |                                             |                                                                      |
| Select 'Payment D<br>You can select the<br>these reminders. S<br>become overdue. | ue Reminder' in<br>number of day<br>electing this o   | f you would like ema<br>s in advance of the<br>btion you will also ge | ills ahead o<br>due date yo<br>it reminders | f your payment due<br>u would like to rece<br>i if any of your invoi |
| O Yes                                                                            | No                                                    |                                                                       |                                             |                                                                      |
| Number of Days                                                                   | 5                                                     |                                                                       | \$                                          |                                                                      |
|                                                                                  |                                                       |                                                                       |                                             |                                                                      |

Quando modifichi un qualsiasi elemento del tuo profilo utente, fai sempre clic su Salva Profilo per confermare.

Come configurare il tuo account per generare un unico file che raggruppa tutte le tue fatture.

Se ricevi molte fatture, può risultare più facile ricevere e visualizzare tutte le nuove immagini delle fatture PDF in un unico file zip.

La funzionalità di raggruppamento delle fatture di myinvoice consente di accedere a un file zip allegato con una serie di immagini PDF che possono essere scaricate e stampate.

Ecco come impostare questa opzione:

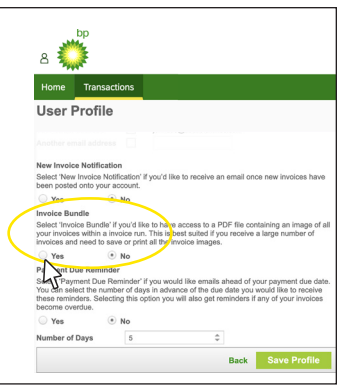

Sotto "Gruppo fatture", seleziona Sì.

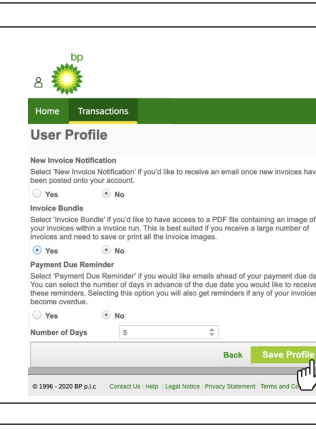

Quando modifichi un qualsiasi elemento del tuo profilo utente, fai sempre clic su Salva Profilo per confermare.

Riceverai un'e-mail che ti comunicherà che il file PDF del tuo pacchetto di fatture è disponibile per il download per la visualizzazione o la stampa.

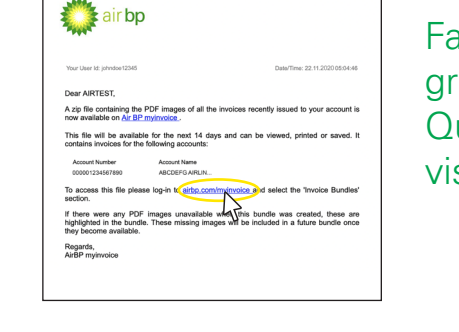

Fai clic sul link presente nell'e-mail per accedere al file zip contenente il tuo gruppo di fatture. Questo link ti condurrà al sito web my**invoice** a cui dovrai accedere per visualizzare le fatture.

< Ultima pagina

Pagina successiva >

vinvoice Sistema di fatturazione elettronico di Air bp

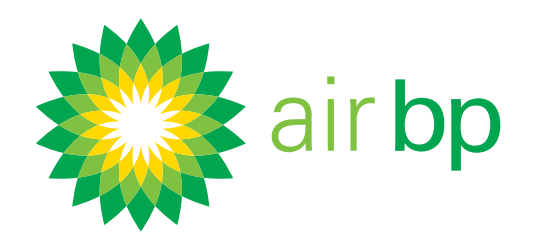

# Impostazione delle preferenze utente (pagina 5 di 5)

< Torna alla pagina dell'Indice

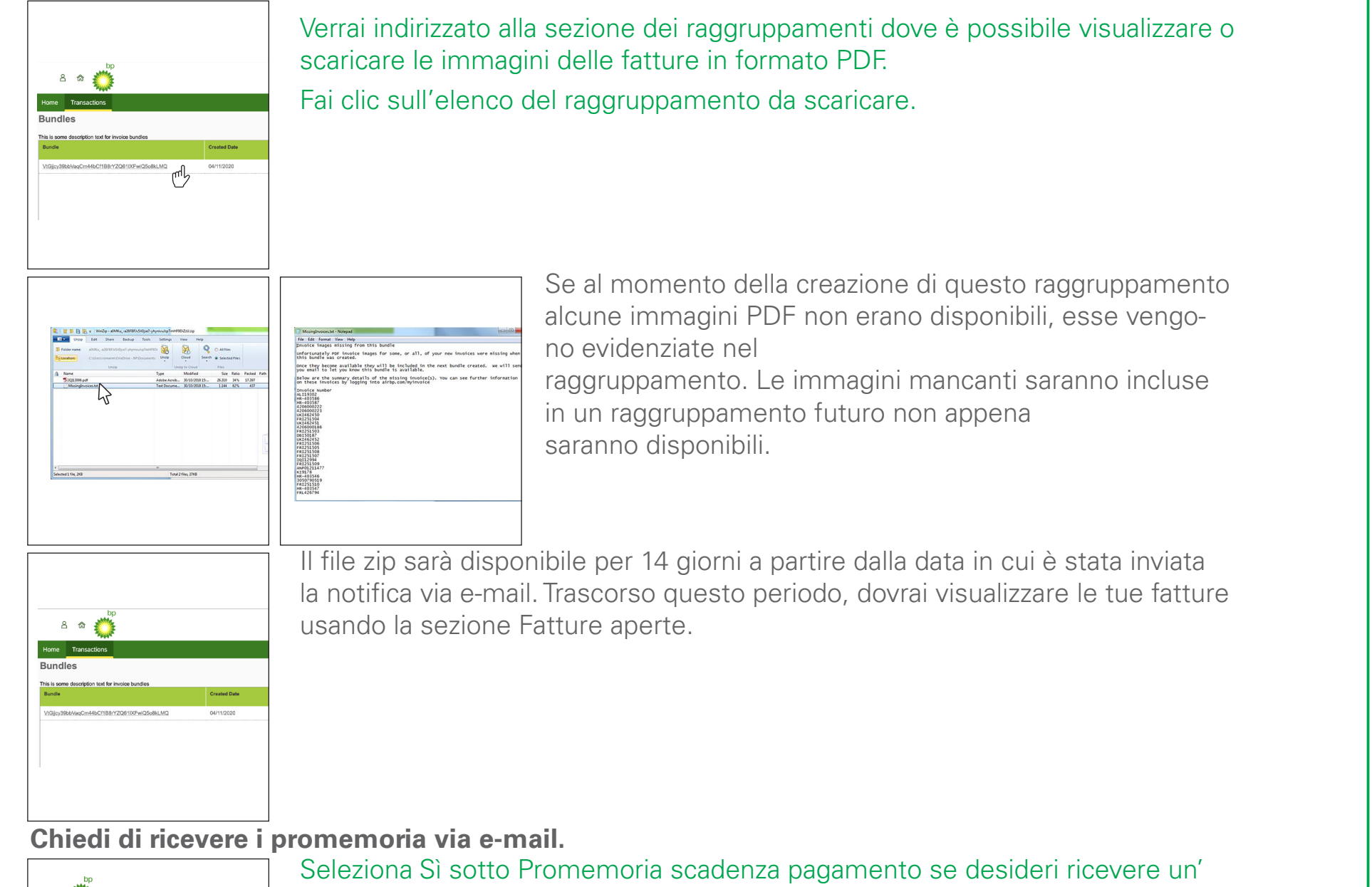

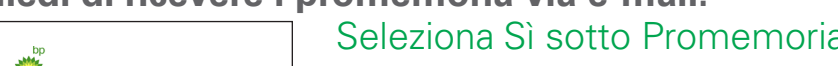

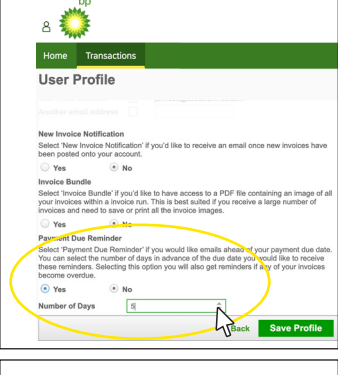

e-mail quando si sta avvicinando la data di scadenza del pagamento delle fatture.

Puoi specificare il numero di giorni di anticipo rispetto alla data di scadenza con cui vuoi che ti venga inviato tale promemoria via e-mail. Puoi scegliere un numero di giorni qualsiasi fra 1 e 28 prima della data di scadenza della fattura.

Selezionando questa opzione, riceverai anche dei promemoria se una delle tue fatture è scaduta.

Quando modifichi un qualsiasi elemento del tuo profilo utente, fai sempre clic

| в 💭                                                                                                    | su Salva Profilo per confermare |
|----------------------------------------------------------------------------------------------------|---------------------------------|
| Home Transactions                                                                                                    | su salva i tomo per comernare.  |
| User Profile                                                                                                    |                                 |
| New Invoice Notification<br>Select New Invoice Notification' if you'd like to receive an email once new Invoices have<br>been posted onlo your account.                                                                                                    |                                 |
| Invoice Bundle<br>Beed "invoice Bundle" if you'd like to have access to a PDF file containing an image of all<br>your invoices within a invoice nun. This is best suited if you receive a large number of<br>invoices and need to ave or print all the invoice images.                                                                |                                 |
| Yes No<br>Payment De Reninder<br>Search "Payment Das Henrinder II you would like emails abead of your separater than data<br>You can abeat the number of days in schement of the data that you would like to nonitiv<br>these memoders. Stetroing this option you will allo get reminders if any of your involces<br>become overvite. |                                 |
| ③ Yes ④ No<br>Number of Days 최근                                                                                                    |                                 |
| © 1994 - 2000 BP p.Lc Contact Un Help: Legal Notice: Privacy Statement: Terms and C                                                                                                    |                                 |
| < Ultima pagina                                                                                                    |                                 |

Pagina successiva >

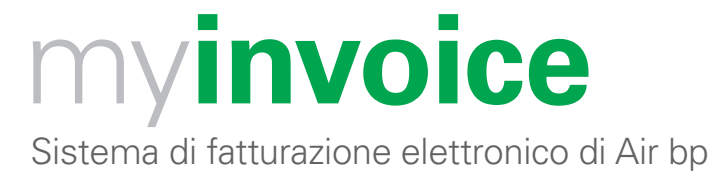

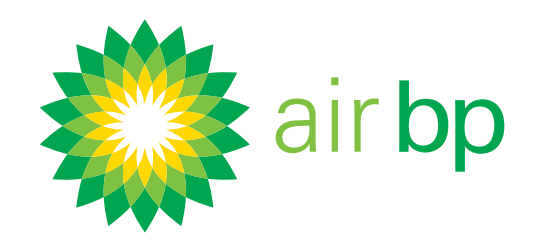

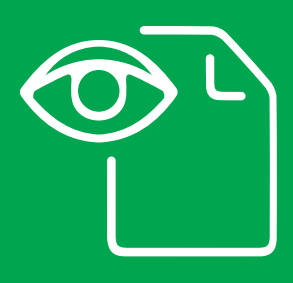

Come accedere facilmente alle nuove fatture (pagina 1 di 5)

< Torna alla pagina dell'Indice

Visualizzare le nuove fatture in my**invoice** di Air bp.

Per visualizzare le nuove fatture (che non sono state ancora pagate) nel software my**invoice** di Air bp, utilizza le sezioni "Riepilogo del conto" o "Fatture aperte".

Puoi trovare le fatture pagate o non pagate utilizzando la sezione "Ricerca fattura".

#### Per prima cosa, accedi a airbp.com/myinvoice

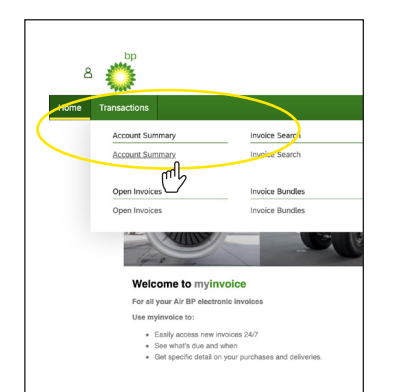

Visualizzare le nuove fatture (che non sono state ancora pagate) utilizzando la sezione "Riepilogo del conto".

Nel menu Transazioni, fai clic su Riepilogo conto.

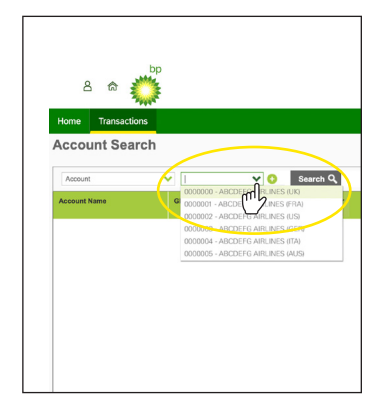

Scegli il conto che vuoi visualizzare e fai clic su "Cerca". Se hai un solo account, questo campo verrà compilato automaticamente.

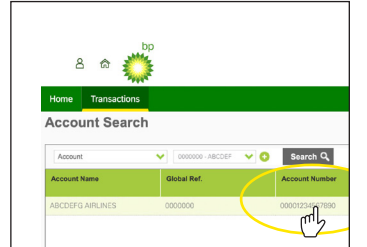

Fai clic su "Numero conto".

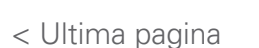

Sistema di fatturazione elettronico di Air bp

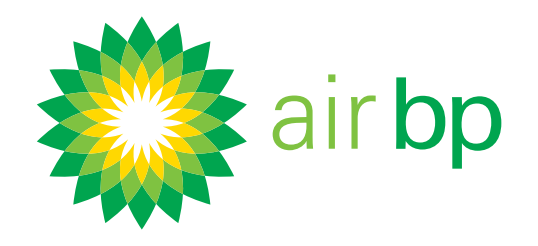

# Come accedere facilmente alle nuove fatture (pagina 2 di 5)

< Torna alla pagina dell'Indice

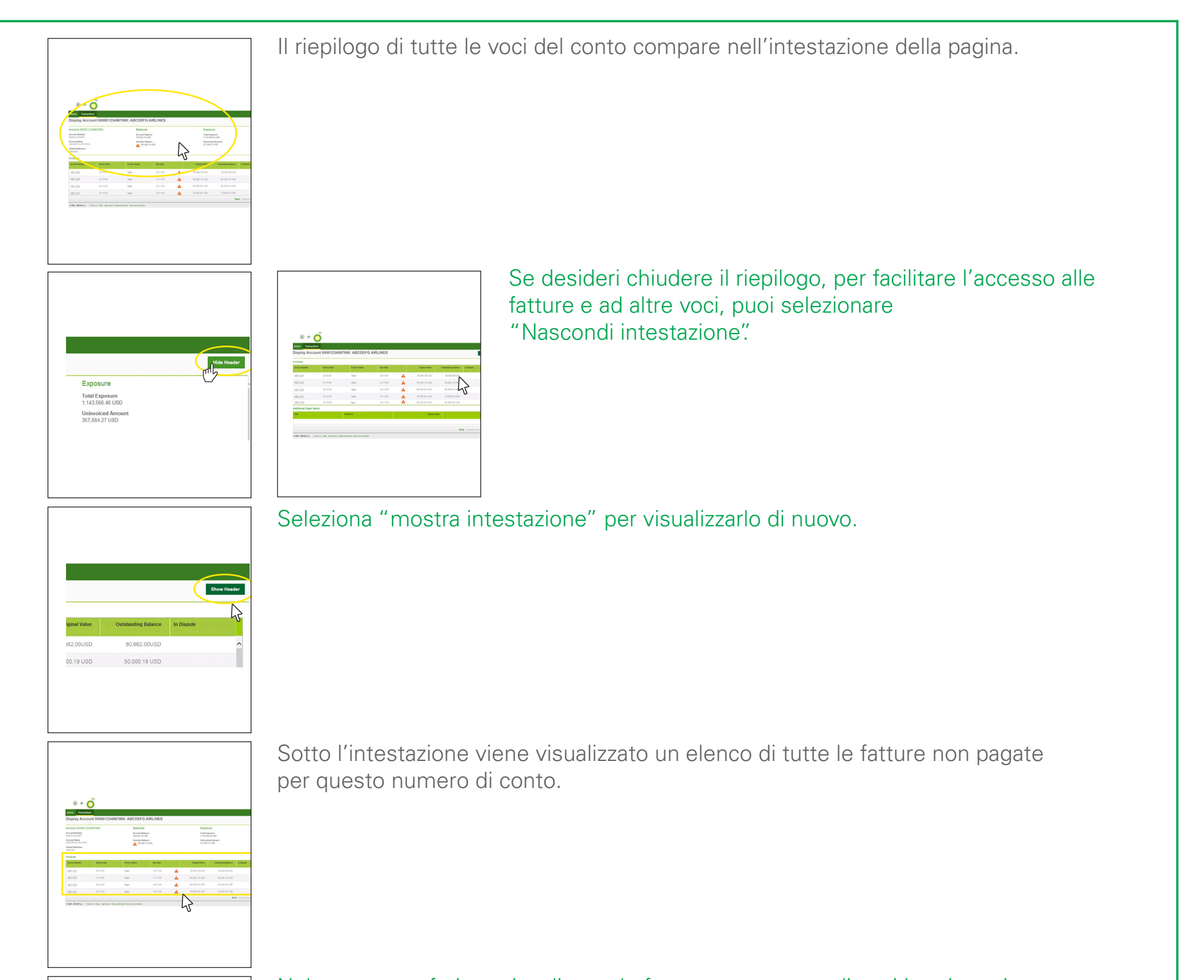

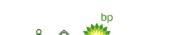

Nel caso tu preferisca visualizzare le fatture non pagate di tutti i tuoi conti,

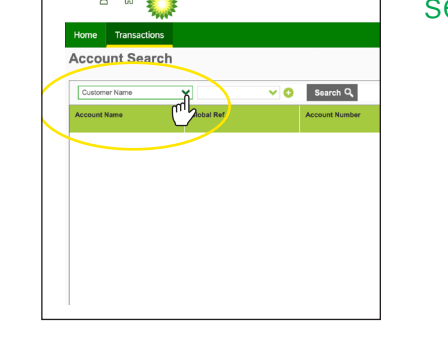

#### seleziona "Nome cliente" dal menu a tendina.

< Ultima pagina

Pagina successiva >

Sistema di fatturazione elettronico di Air bp

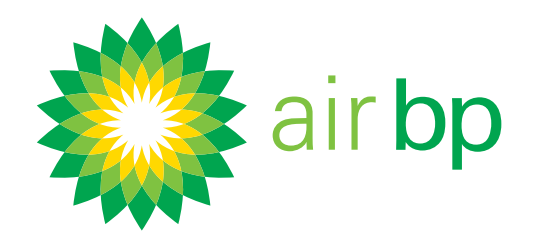

# Come accedere facilmente alle nuove fatture (pagina 3 di 5)

< Torna alla pagina dell'Indice

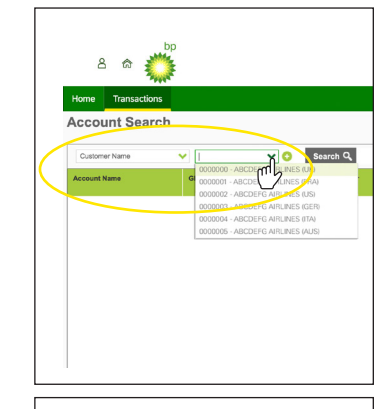

Nel successivo menu a tendina, potrai visualizzare tutti i nomi dei clienti all'interno della tua azienda.

Selezionane uno per visualizzare le fatture di tutti i conti sotto quel titolo.

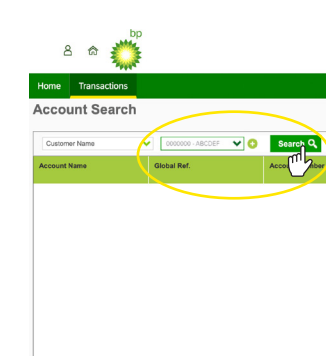

Non dimenticarti di fare clic su "Cerca".

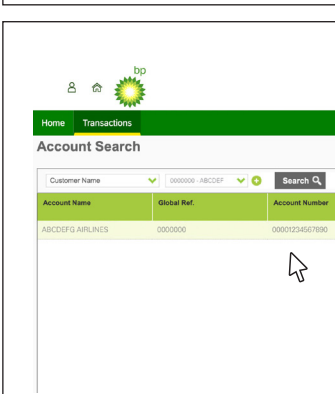

Saranno quindi visualizzati in basso tutti i conti con quel nome.

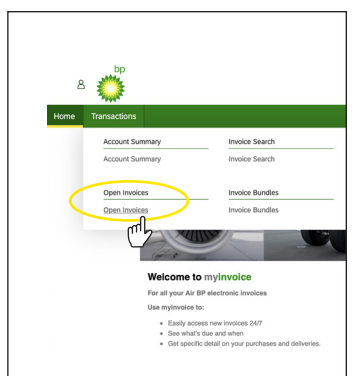

Visualizzare le nuove fatture (che non sono state ancora pagate) utilizzando la sezione "Fatture aperte".

Seleziona la sezione Transazioni e fai clic sulla sezione "Fatture aperte".

Saranno quindi visibili tutte le fatture aperte di tutti i conti.

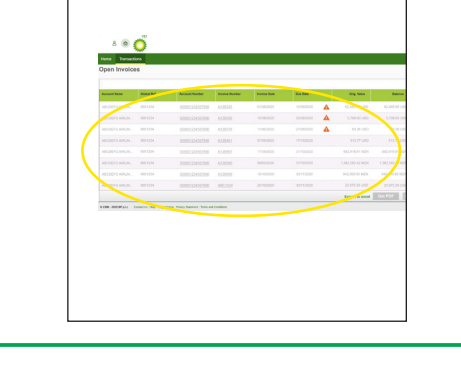

< Ultima pagina

Pagina successiva >

Sistema di fatturazione elettronico di Air bp

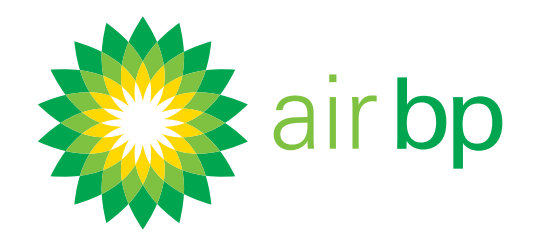

# Come accedere facilmente alle nuove fatture (pagina 4 di 5)

< Torna alla pagina dell'Indice

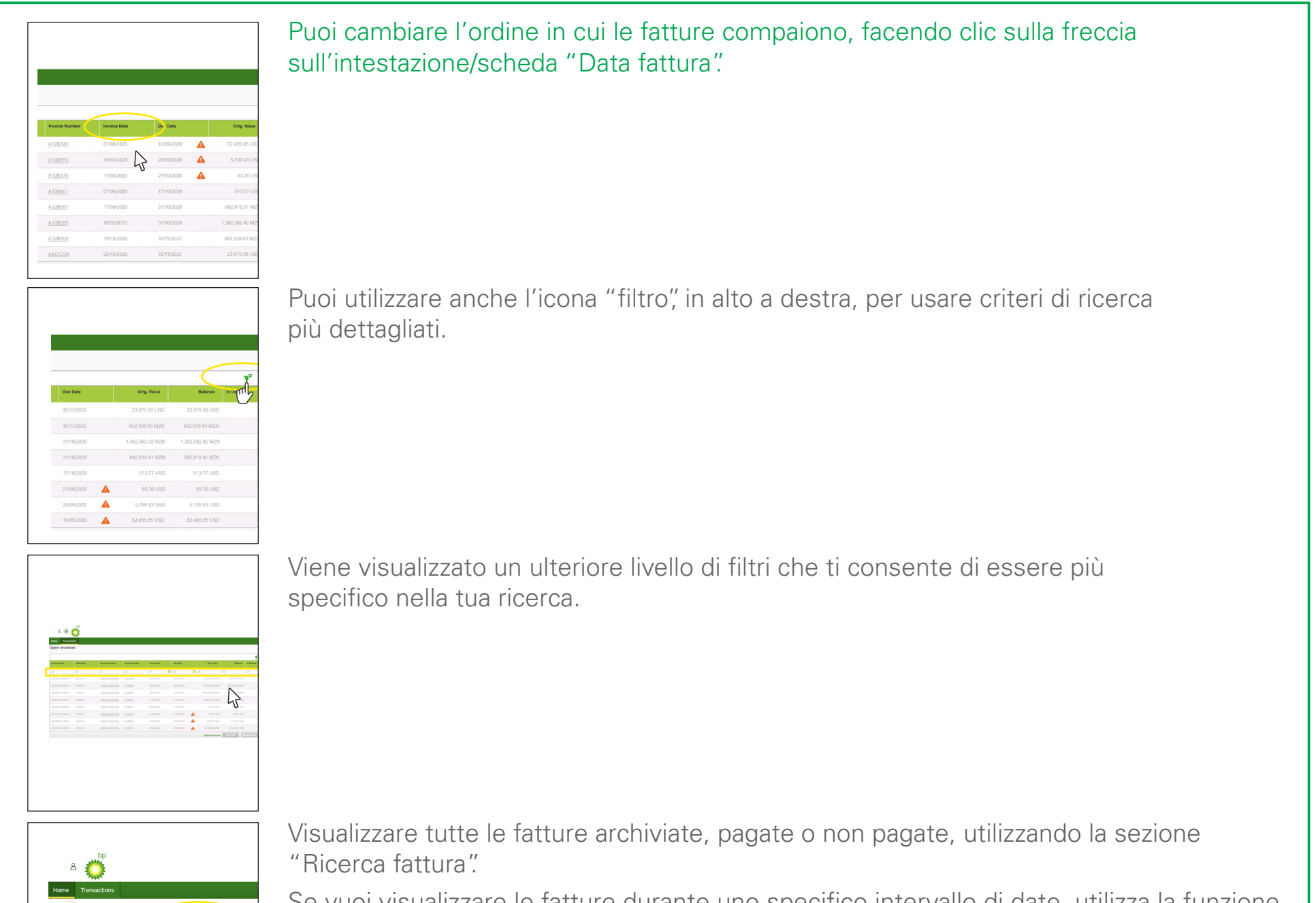

Se vuoi visualizzare le fatture durante uno specifico intervallo di date, utilizza la funzione "Ricerca fattura" nella scheda Transazioni.

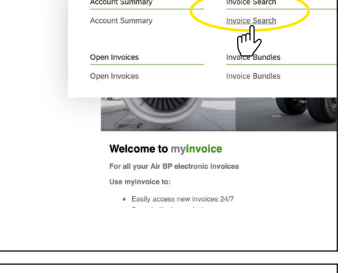

Seleziona il conto in cui desideri effettuare la ricerca.

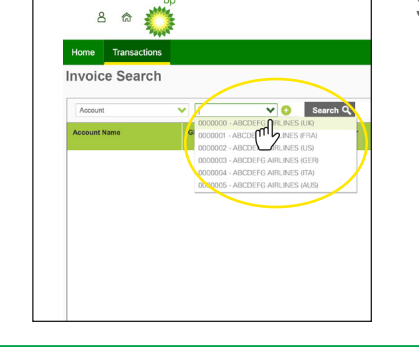

Se hai un solo account, questo campo verra compilato automaticamente.

< Ultima pagina

Pagina successiva >

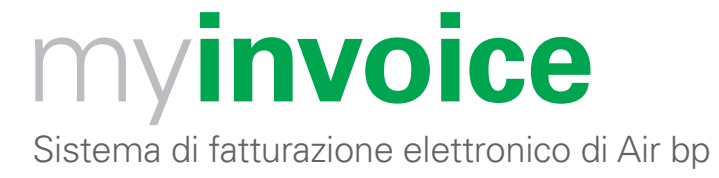

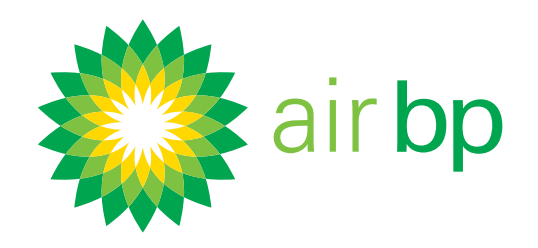

# Come accedere facilmente alle nuove fatture (pagina 5 di 5)

< Torna alla pagina dell'Indice

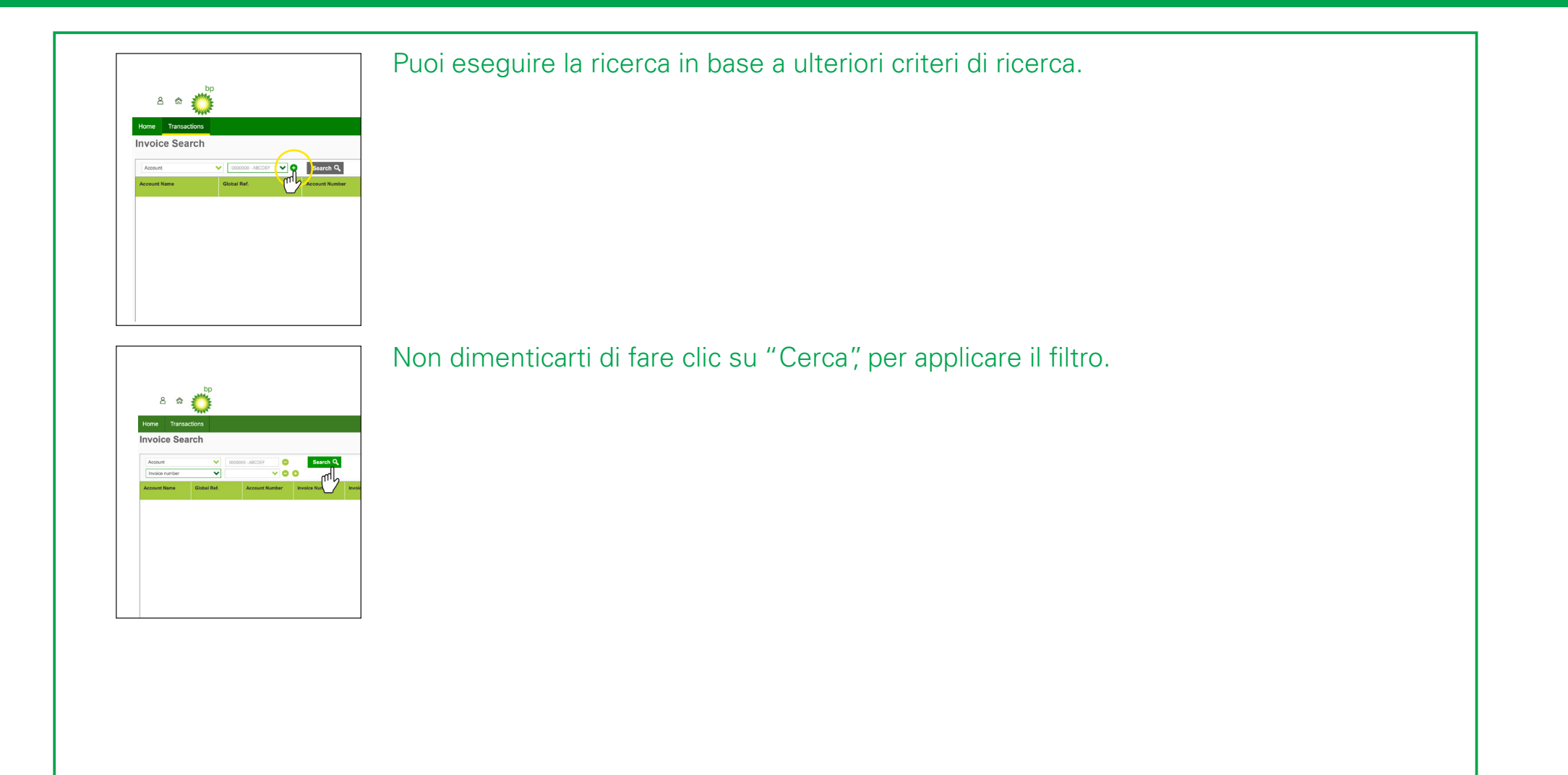

< Ultima pagina

Pagina successiva >

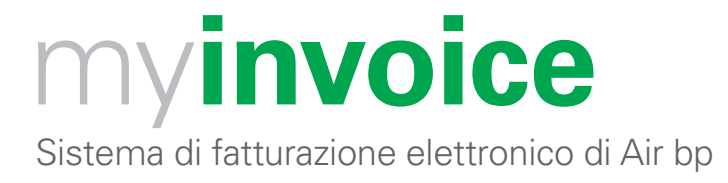

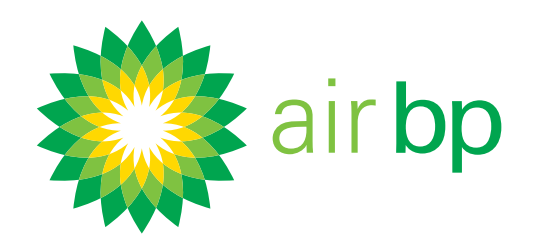

# Come vedere cosa è in scadenza e quando (pagina 1 di 5)

< Torna alla pagina dell'Indice

# Air bp my**invoice** ti consente di vedere facilmente quali pagamenti sono in scadenza e quando, nonché di tenere traccia dell'attività del tuo conto.

Ecco una guida ai modi per riuscirci dopo aver effettuato l'accesso a myinvoice airbp.com/myinvoice Ti consigliamo di impostare promemoria via email per ricevere una notifica quando una fattura è in scadenza.

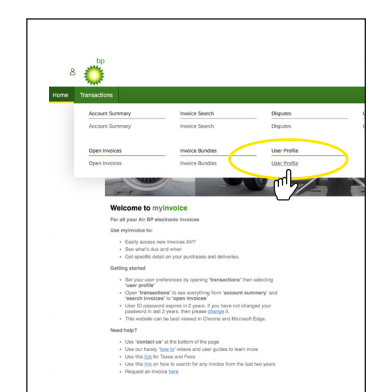

Nel menu Transazioni, fai clic su Riepilogo conto e imposta le tue preferenze. Puoi trovare maggiori informazioni su ciascuna di queste opzioni nel video dimostrativo "come accedere facilmente alle nuove fatture".

Come vedere un riepilogo dell'attività di un singolo conto o di tutti i tuoi conti.

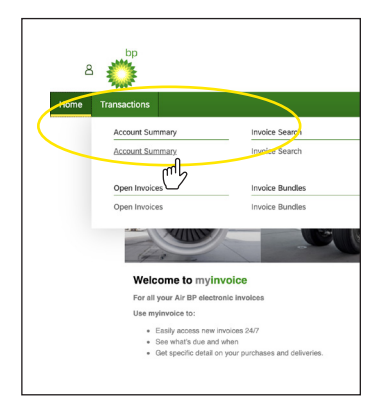

Nel menu Transazioni, fai clic su Riepilogo conto.

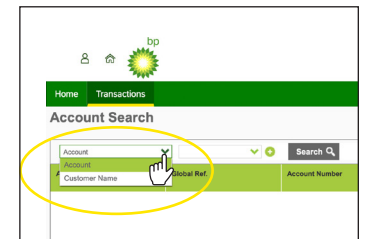

Per visualizzare l'attività di un singolo conto, seleziona "conto" dal menu a tendina.

< Ultima pagina

Pagina successiva >

Sistema di fatturazione elettronico di Air bp

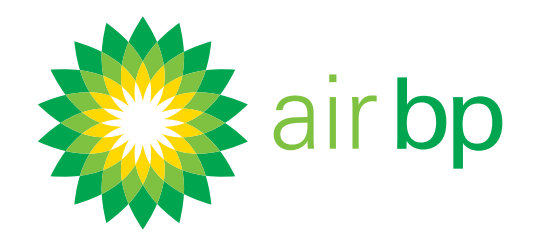

## Come vedere cosa è in scadenza e quando (pagina 2 di 5)

< Torna alla pagina dell'Indice

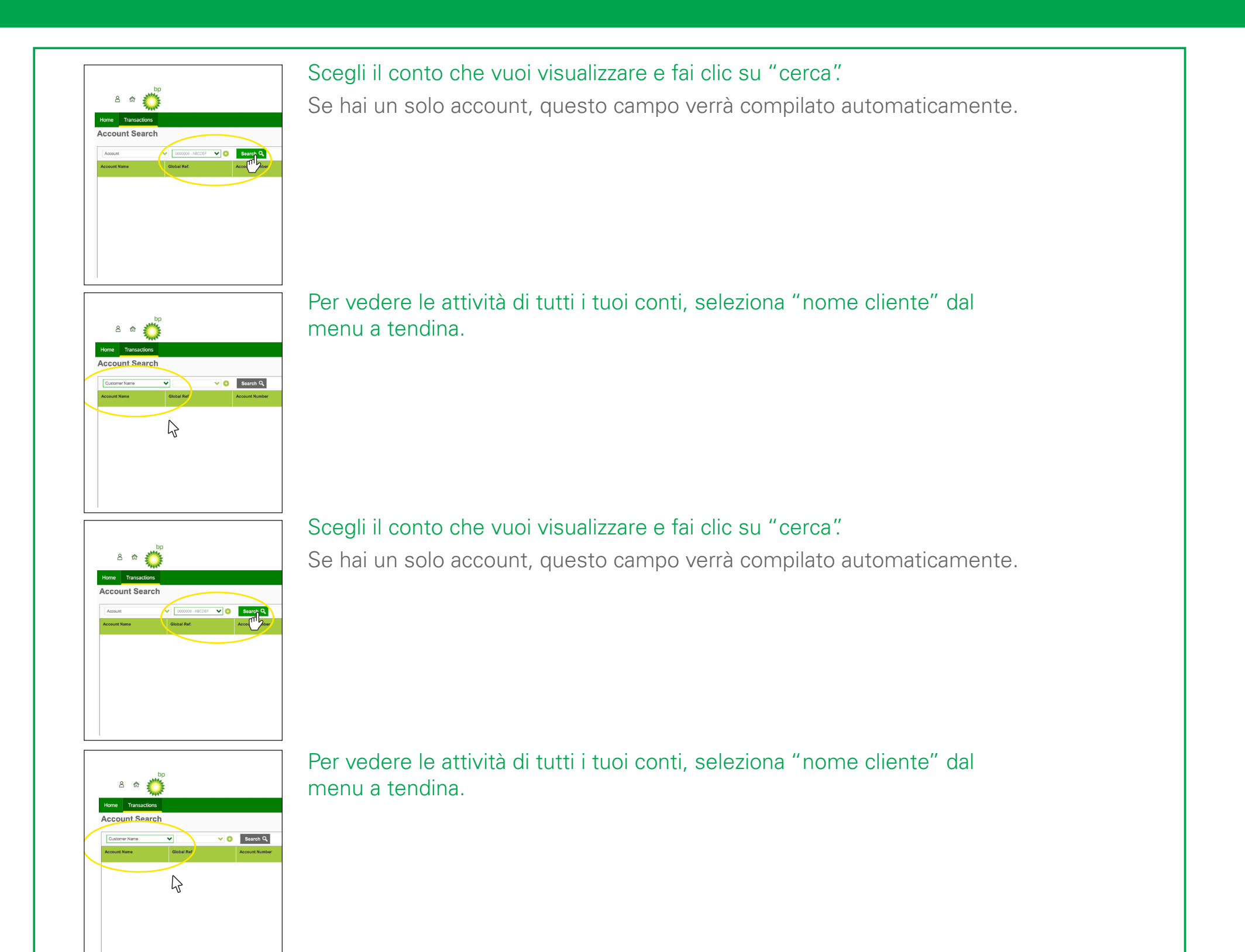

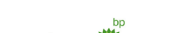

Nel menu a tendina successivo, vedrai tutti i nomi dei clienti della tua azienda.

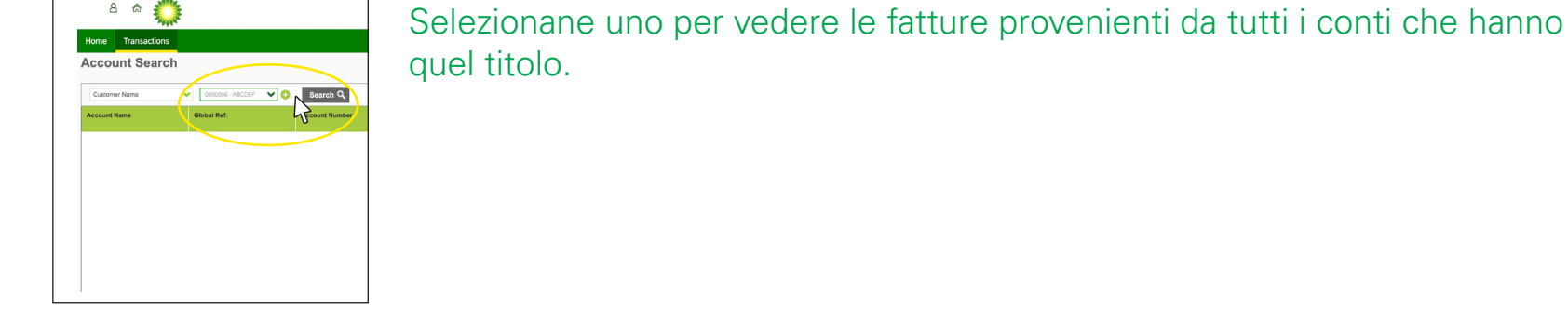

< Ultima pagina

Pagina successiva >

Sistema di fatturazione elettronico di Air bp

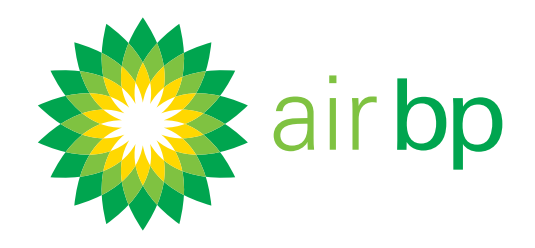

## Come vedere cosa è in scadenza e quando (pagina 3 di 5)

< Torna alla pagina dell'Indice

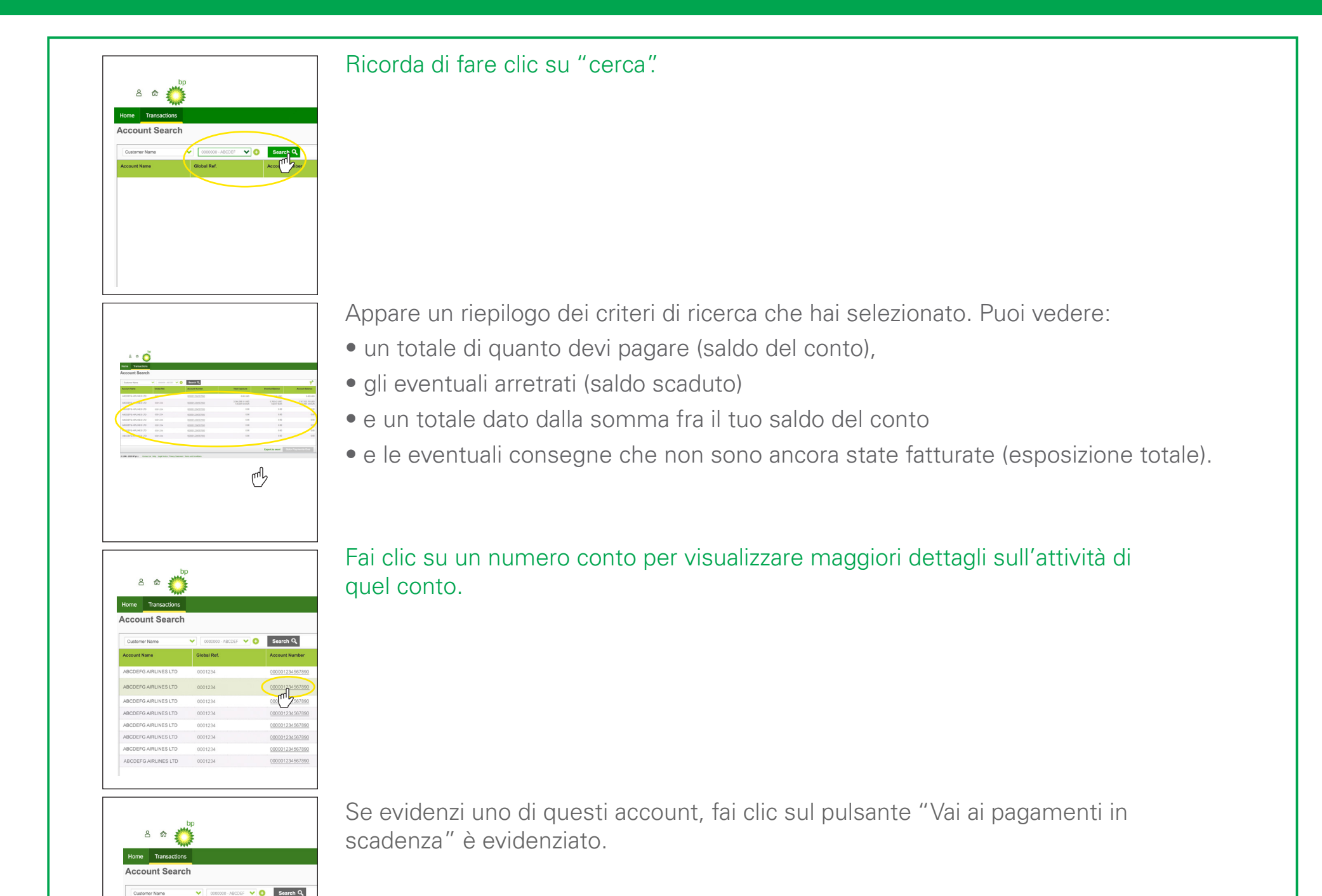

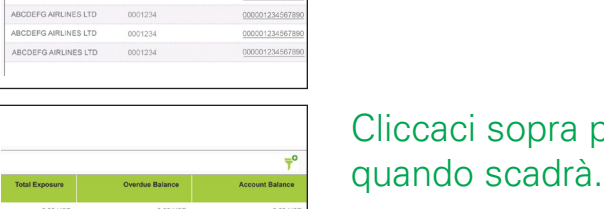

Cliccaci sopra per vedere tutto ciò che è in scadenza per questo conto e

| 0.00 USD         0.00 USD         0.00 USD           94-388-11 USD         5.766-42 USD         2.375 227 Hz           134,667 FBUR         134,667 FBUR         134,667 FBUR           0.00         0.00         0.00           0.00         0.00         0.00 |
|----------------------------------------------------------------------------------------------------|
| 946-2881 11 UBD 5,5766 42 UBD 2,357 982 74 UBD 134,687 76 UBD 1642 97 EUR 234,687 76 UBD 0,00 0,00 0,00 0,00 0,00 0,00 0,00 0,                                                                                                    |
| 000 000 000 000<br>000 000 000                                                                                                    |
| 0.00 0.00 0.00                                                                                                    |
|                                                                                                    |
| 0.00 0.00 0.00                                                                                                    |
| 0.00 0.00                                                                                                    |
| 0.00 0.00 0.00                                                                                                    |
| 0.00 0.00 0.00                                                                                                    |
| Export to excel Goto Payments Due                                                                                                    |
| N                                                                                                    |

< Ultima pagina

Pagina successiva >

Sistema di fatturazione elettronico di Air bp

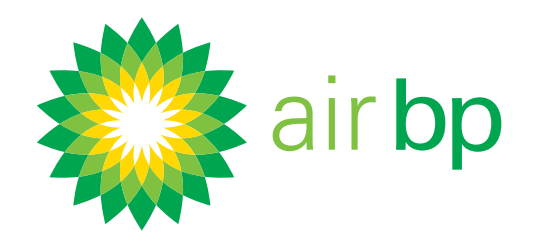

## Come vedere cosa è in scadenza e quando (pagina 4 di 5)

< Torna alla pagina dell'Indice

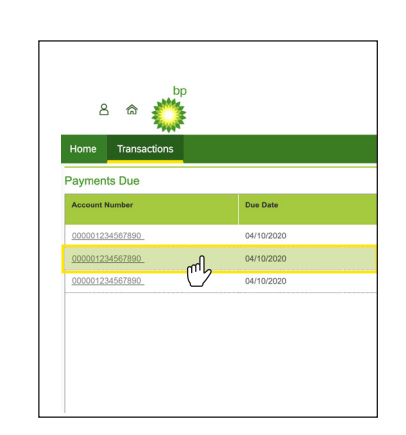

Dalla pagina dei pagamenti spettanti, potrai fare clic su una qualsiasi delle date per ottenere un'analisi dettagliata di tutte le fatture che scadono in quella data.

Come visualizzare tutte le fatture non pagate usando la sezione "fatture aperte".

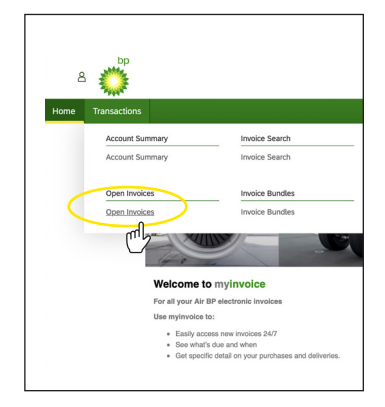

Nel menu Transazioni, fai clic sul Fatture Aperte.

| Invoice Number | Invoice Date | Do Date    |          |
|----------------|--------------|------------|----------|
| A120345        | 01/08/2020   | 10/09/2020 | 62       |
| A12B350        | 10/08/2020   | 20/09/2020 | 5        |
| A12B376        | 11/08/2020   | 21/09/2020 | <b>L</b> |
| A12B401        | 07/09/2020   | 17/10/2020 |          |
| A120567        | 17/09/2020   | 31/10/2020 | 692      |
| A128580        | 18/09/2020   | 31/10/2020 | 1,382    |
| A128699        | 19/10/2020   | 30/11/2020 | 642.     |
|                |              | 30/11/2020 |          |

Vedrai tutte le tue fatture aperte, di tutti i tuoi conti. Puoi cambiare l'ordine di visualizzazione delle fatture facendo clic sulla freccia nell'intestazione di colonna "data fattura".

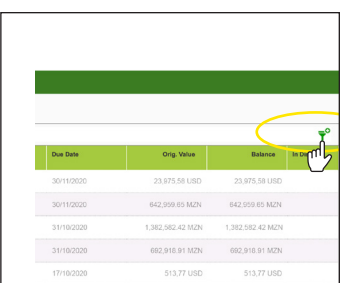

Per usare filtri più avanzati, fai clic su questa icona.

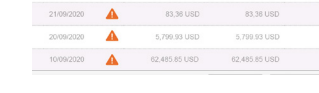

Sistema di fatturazione elettronico di Air bp

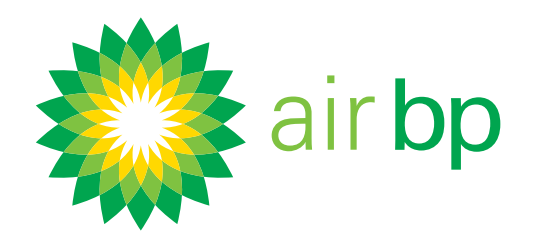

# Come vedere cosa è in scadenza e quando (pagina 5 di 5)

< Torna alla pagina dell'Indice

| Due Date   | Orig. Value      | Balance          | In Dispu |
|------------|------------------|------------------|----------|
| 30/11/2020 | 23.975.58 USD    | 23.975.58.USD    |          |
| 30/11/2020 | 842 959 85 MZN   | 842.959.85 MZN   |          |
| 31/10/2020 | 1.382.582.42 MZN | 1.382.582.42 MZN |          |
| 31/10/2020 | 692,918.91 MZN   | 692,918.91 MZN   |          |
| 17/10/2020 | 513,77 USD       | 513,77 USD       |          |
| 21/09/2020 | 83,36 USD        | 83.36 USD        |          |
| 20/09/2020 | 5,799.93 USD     | 5,799.93 USD     |          |
|            |                  |                  |          |

Le fatture scadute sono caratterizzate da un'icona di avviso vicino alla data di scadenza.

| Due Date   | Orig. Value      | Balar Je         |
|------------|------------------|------------------|
| 30/11/2020 | 23,975,58 USD    | 23,975,58 USE    |
| 30/11/2020 | 642,959.65 MZN   | 642,959.65 MZN   |
| 31/10/2020 | 1,382,582.42 MZN | 1,382,582.42 MZ7 |
| 31/10/2020 | 692,918.91 MZN   | 692,918.91 MZP   |
| 17/10/2020 | 513,77 USD       | 513,77 USE       |
| 21/09/2020 | 83,36 USD        | 83,36 USD        |
| 20/09/2020 | 5,799.93 USD     | 5,799.93 USI     |
| 10/09/2020 | 62.485.85 USD    | 62.485.85 USD    |

Le fatture o le consegne che sono oggetto di contestazione sono evidenziate nella colonna "in contestazione".

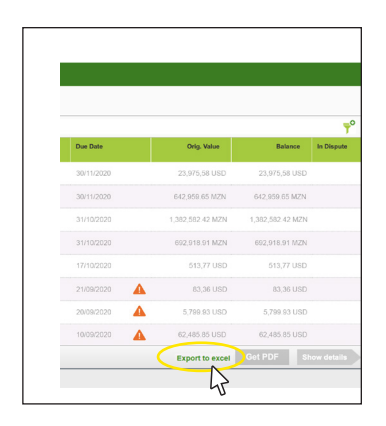

Per esportare queste informazioni di riepilogo, usa il pulsante "esporta in Excel".

< Ultima pagina

Pagina successiva >

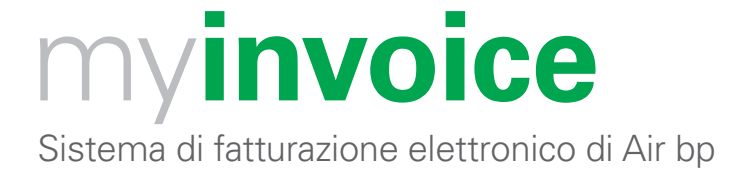

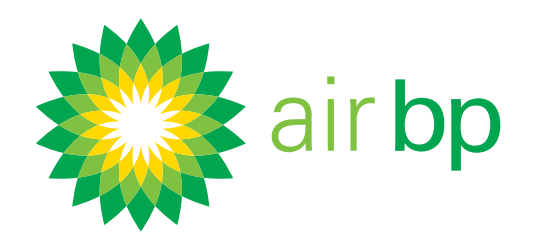

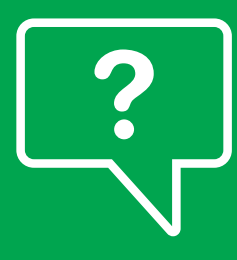

# Come richiedere informazioni su una fattura (pagina 1 di 6)

< Torna alla pagina dell'Indice

# Con my**invoice** di Air bp è facile chiedere informazioni su una fattura o una specifica consegna all'interno di una fattura.

### Ecco come procedere. Accedi ad myinvoice, all'indirizzo airbp.com/myinvoice Nel menu Transazioni, puoi accedere alla fattura desiderata da una gualsiasi delle sezioni della fattura: 8 Ö "riepilogo conto", da "fatture aperte" 0 da "ricerca aperte". Nota: l'unico modo per accedere alle fatture che sono già state pagate è attraverso la sezione "ricerca fattura". Seleziona la fattura che desideri contestare facendo clic su "numero fattura". 8 🝙 👛 C L'operazione permette di visualizzare ulteriori dettagli su quella specifica fattura. Da qui, puoi selezionare " contesta fattura " dal piè di pagina.

8 a 🌞

Arriverai alla pagina "dettagli contestazione".

| Account - 0000012                 | 34567890     | Invo          |
|-----------------------------------|--------------|---------------|
| Account Number<br>000001234567890 |              | 20/10         |
| Account Name<br>ABCDEFG AIRLINES  | $\mathbf{N}$ | Statu<br>Open |
| Global Reference<br>0001234       |              | Locat         |
| Click to collapse                 |              |               |
| Dispute Reason                    | Notes        |               |
| Dispute Reason:                   | Justificati  | lon           |
| Request Copy                      |              |               |
| Click to expand                   |              |               |
| 62                                |              |               |
|                                   |              |               |
| 0 1996 - 2020 BP p.Lc             |              |               |
|                                   |              |               |

< Ultima pagina

Pagina successiva >

Sistema di fatturazione elettronico di Air bp

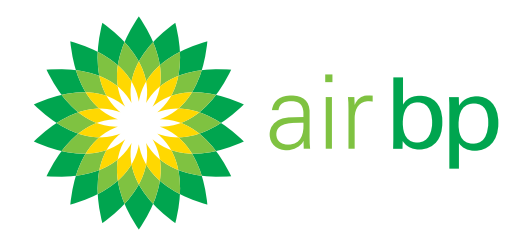

# Come richiedere informazioni su una fattura (pagina 2 di 6)

< Torna alla pagina dell'Indice

|   | 음 for 🔆                                          |               |                  |
|---|--------------------------------------------------|---------------|------------------|
|   | Dispute Details                                  |               |                  |
|   | Account - 080001234567890                        |               | Invoi            |
|   | 000001234567890                                  |               | Involc<br>20/10/ |
| / | Account Name                                     |               | Statur           |
| / | Global Reference<br>0001234<br>Click to collapse |               | Locat<br>ABCD    |
|   | Dispute Reason                                   | Notes         |                  |
|   | Dispute Reason:                                  | Justification |                  |
|   | Unknown Delivery                                 |               |                  |
|   | Incorrect Account                                |               |                  |
|   | Incorrect Fees                                   |               |                  |

Tieni presente che, quando visualizzi questa pagina la prima volta, i suoi elementi sono compressi. Se vuoi vedere l'intera schermata, fai clic per espandere le sezioni.

#### Puoi ora passare ai seguenti punti:

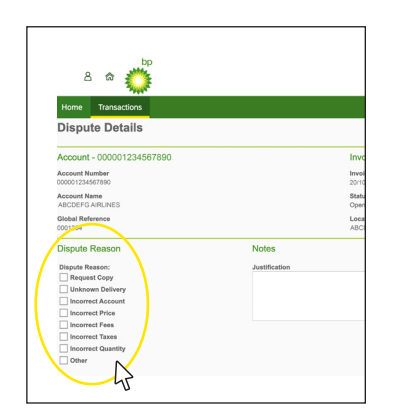

**"motivo della contestazione" -** scegli fra "quantità errata", "consegna sconosciuta", "richiedi copia", "oneri errati", "imposte errate" o "altro";

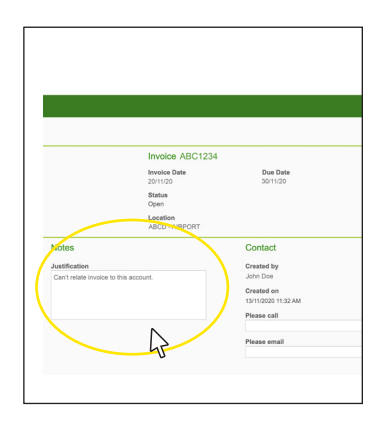

**"Note" -** se hai qualcosa da aggiungere o chiedere in relazione alla tua contestazione, scrivilo qui.

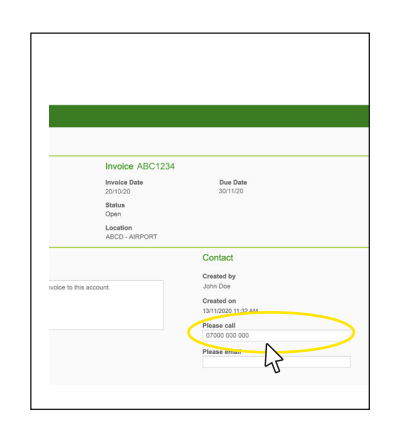

Aggiungi il tuo numero di telefono se vuoi che qualcuno ti chiami.

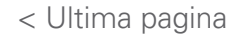

Sistema di fatturazione elettronico di Air bp

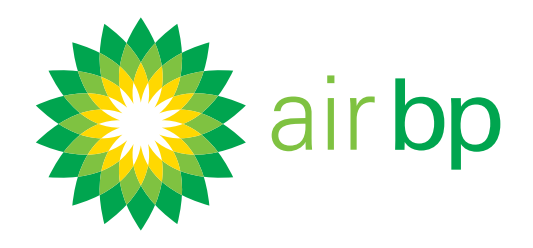

# Come richiedere informazioni

# SU UNA fattura (pagina 3 di 6)

< Torna alla pagina dell'Indice

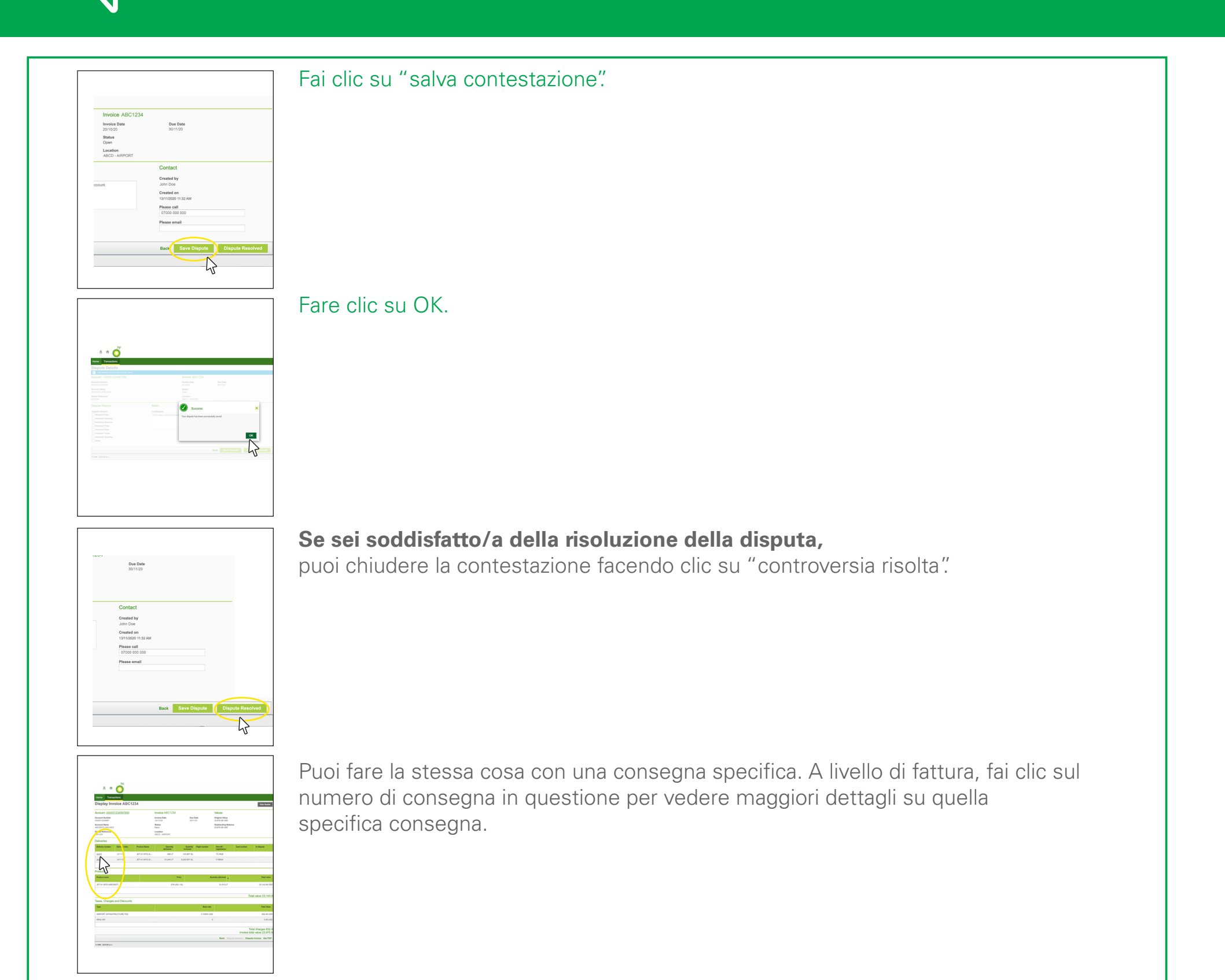

Seleziona poi "contesta consegna" dal pié di pagina per andare alla pagina

| Total value                                           | tity delivered 👻 | Quan        |
|-------------------------------------------------------|------------------|-------------|
| 23,143.09 USD                                         | 31,513 LT        |             |
| Total value 23,143.09                                 |                  |             |
| Total Value                                           |                  | Base rate   |
| Total charges 832.49<br>Invoice total value 23.975.58 |                  | A 40000 UOD |
| Back Dispute Delivery                                 |                  |             |
| <u> </u>                                              |                  |             |

contenente i dettagli della contestazione.

< Ultima pagina

Pagina successiva >

vinvoice Sistema di fatturazione elettronico di Air bp

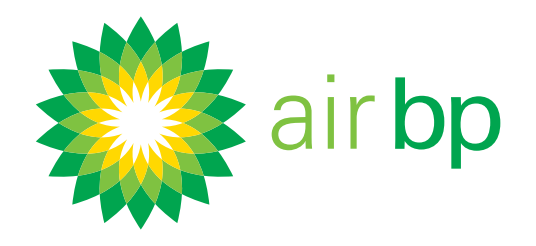

# Come richiedere informazioni SU UNA fattura (pagina 4 di 6)

< Torna alla pagina dell'Indice

#### Una volta salvata la tua contestazione, puoi monitorarla fino al momento della risoluzione.

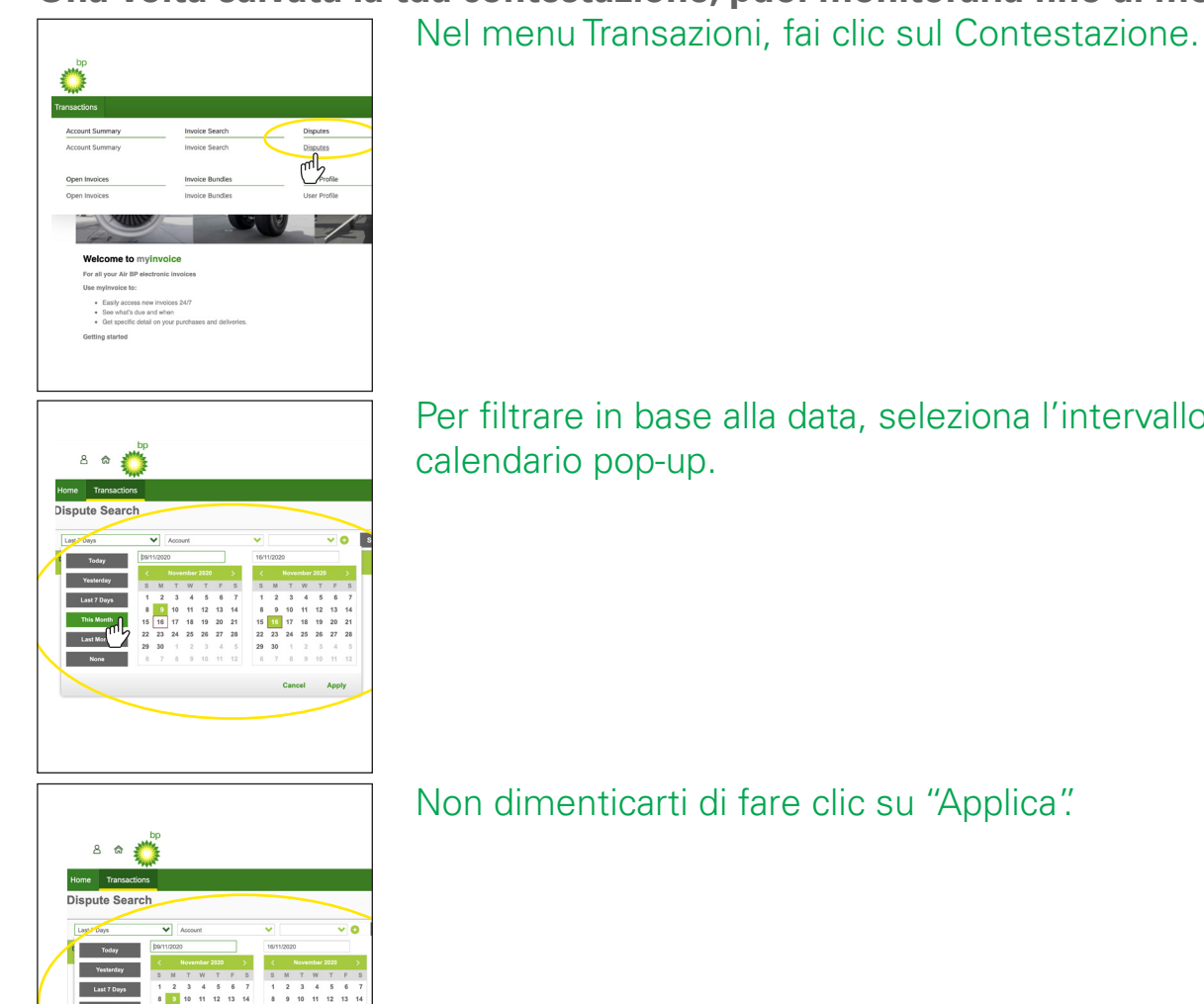

Per filtrare in base alla data, seleziona l'intervallo di date che desideri nel calendario pop-up.

Non dimenticarti di fare clic su "Applica".

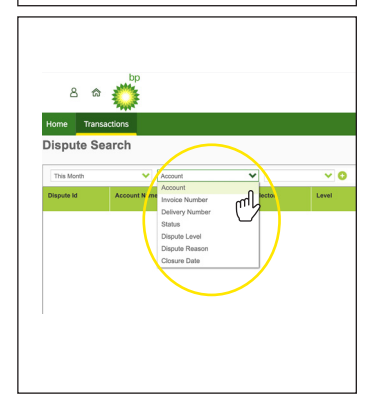

Puoi ulteriormente filtrare le domande in base a "conto", "numero fattura", "numero consegna", "stato", "livello contestazione", "motivo della contestazione" e data di chiusura.

Puoi aggiungere filtri multipli alla tua ricerca usando le icone "+" e "-".

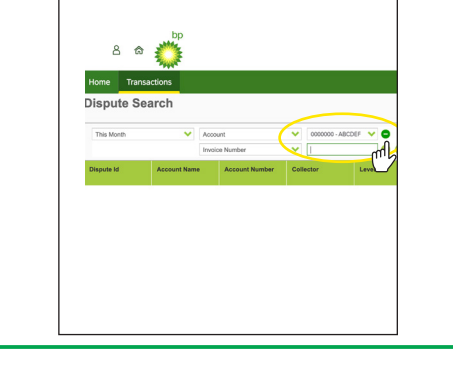

< Ultima pagina

Pagina successiva >

Sistema di fatturazione elettronico di Air bp

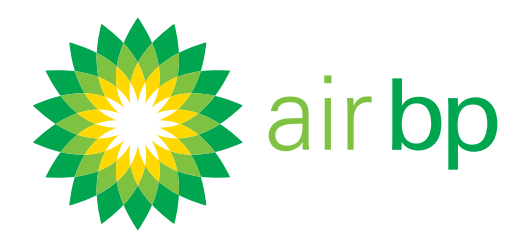

# Come richiedere informazioni su una fattura (pagina 5 di 6)

< Torna alla pagina dell'Indice

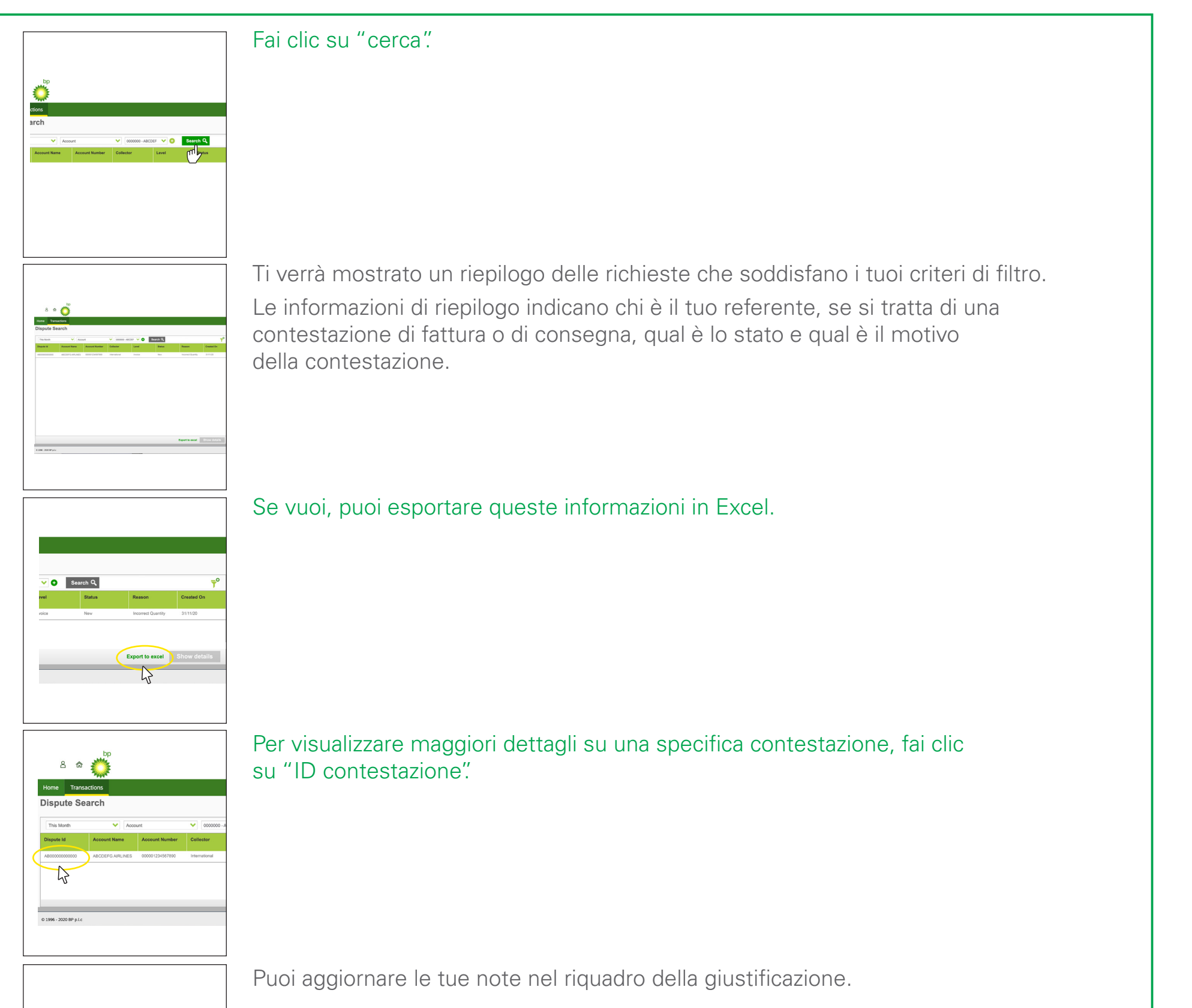

|                         | Invoice ABC1234           | 4                    |
|-------------------------|---------------------------|----------------------|
|                         | Involce Date<br>20/10/20  | Due Date<br>30/11/20 |
|                         | Status                    |                      |
|                         | Location<br>ABCD - NEPORT |                      |
| Notes                   |                           | Contact              |
| Justification           |                           | Created by           |
| Can't relate invoice to | this account.             | John Doe             |
|                         |                           | Created on           |
|                         | לייח                      | 13/11/2020 11:32 AM  |
|                         | $\Box$                    | Please call          |
|                         | /                         | 07000 000 000        |
|                         |                           | Please email         |
|                         |                           |                      |

< Ultima pagina

Pagina successiva >

vinvoice Sistema di fatturazione elettronico di Air bp

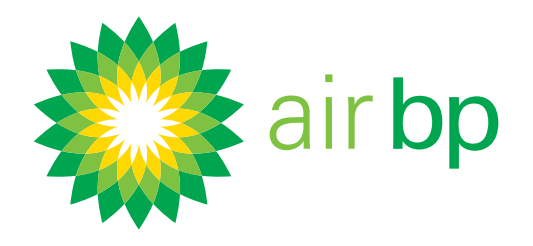

# Come richiedere informazioni su una fattura (pagina 6 di 6)

< Torna alla pagina dell'Indice

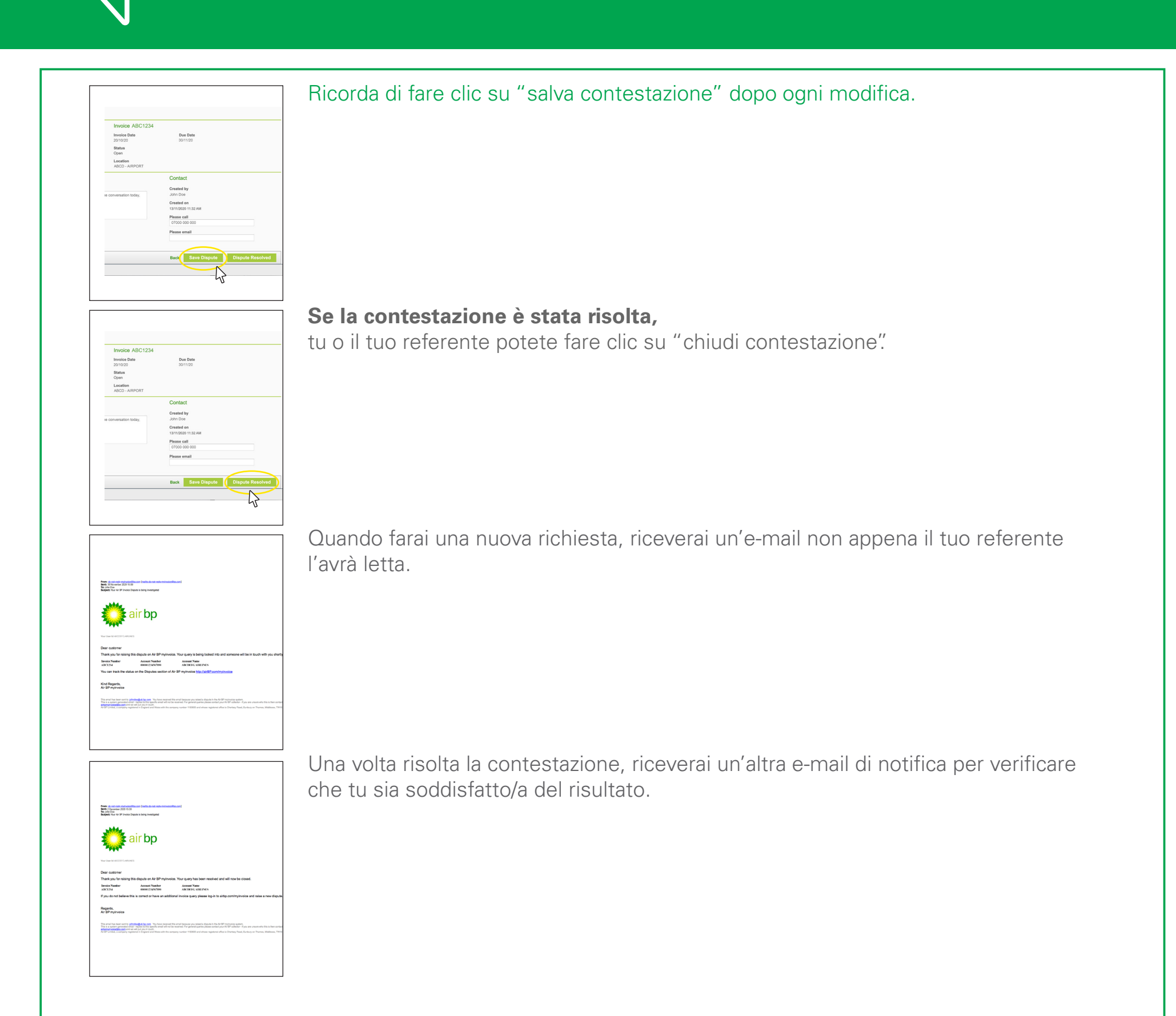

< Ultima pagina

Pagina successiva >

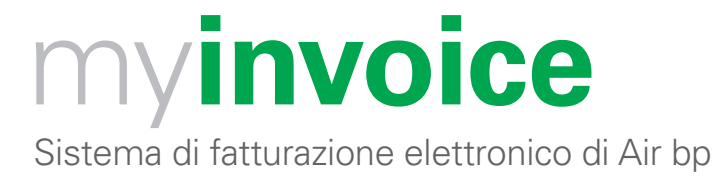

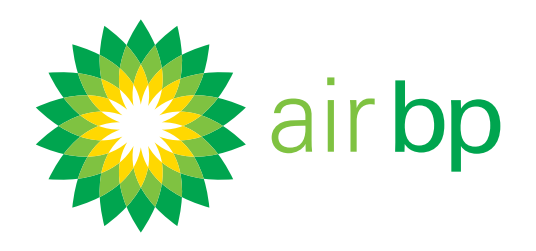

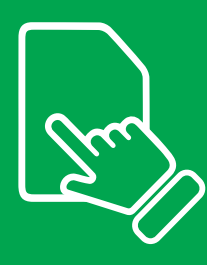

# Come avere dettagli specifici sui miei rifornimenti (pagina 1 di 7)

< Torna alla pagina dell'Indice

La funzione "cerca" di Air bp my**invoice** ti consente di recuperare le fatture e i riepiloghi delle fatture in base a una serie di criteri di ricerca.

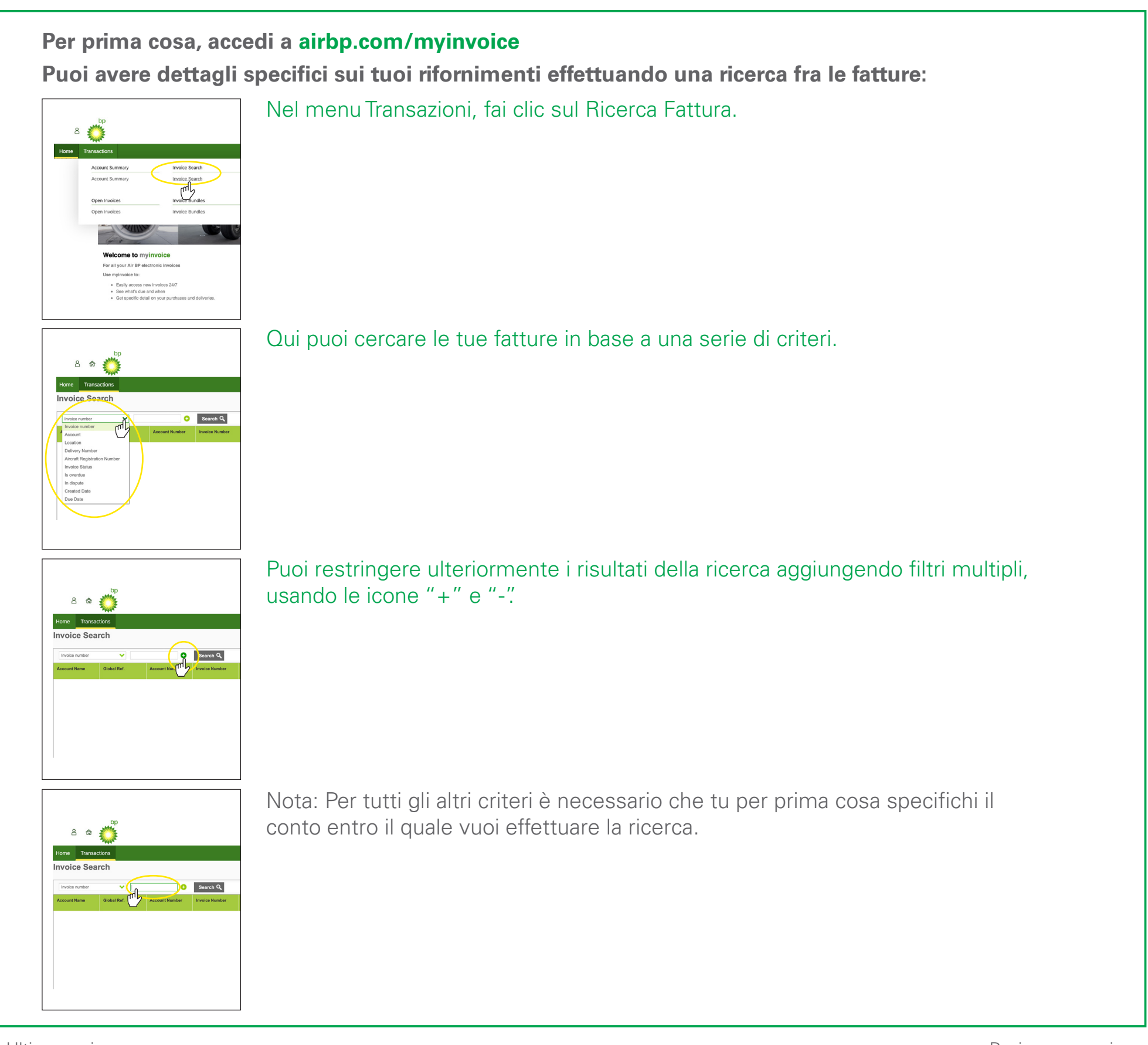

< Ultima pagina

Pagina successiva >

Sistema di fatturazione elettronico di Air bp

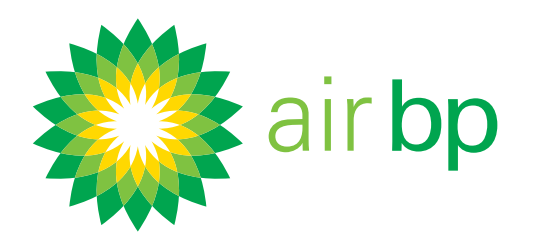

# Im

# Come avere dettagli specifici sui miei rifornimenti (pagina 2 di 7)

< Torna alla pagina dell'Indice

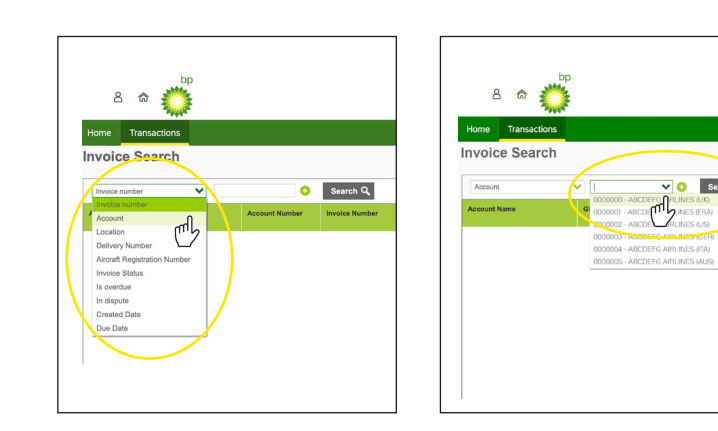

# Conto – seleziona dall'elenco a tendina il conto che vuoi visualizzare.

Selezionando uno di tali conti e facendo clic su "cerca", potrai vedere tutte le fatture di quel conto.

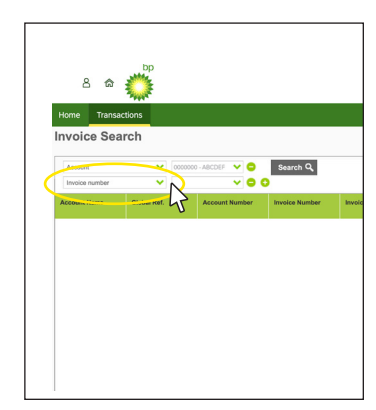

Se hai un solo account, questo campo verrà compilato automaticamente.

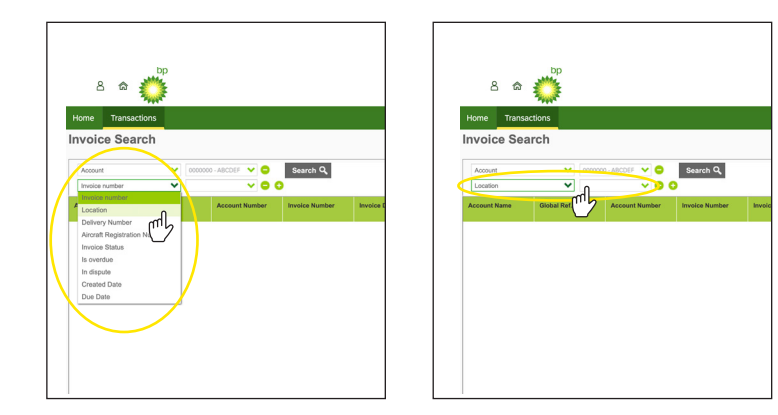

Posizione: immettere il nome della posizione in cui si trovava il carburante acquistato ad es. Edimburgo.

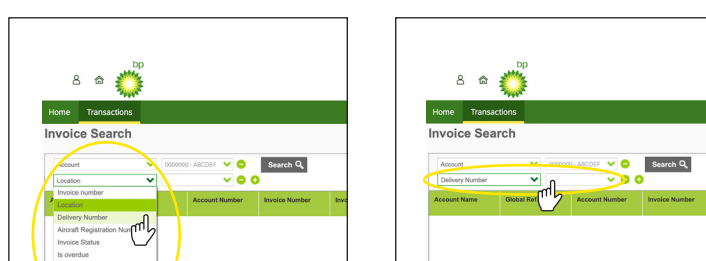

Numero consegna – digita il numero della ricevuta di consegna per visualizzare la fattura associata.

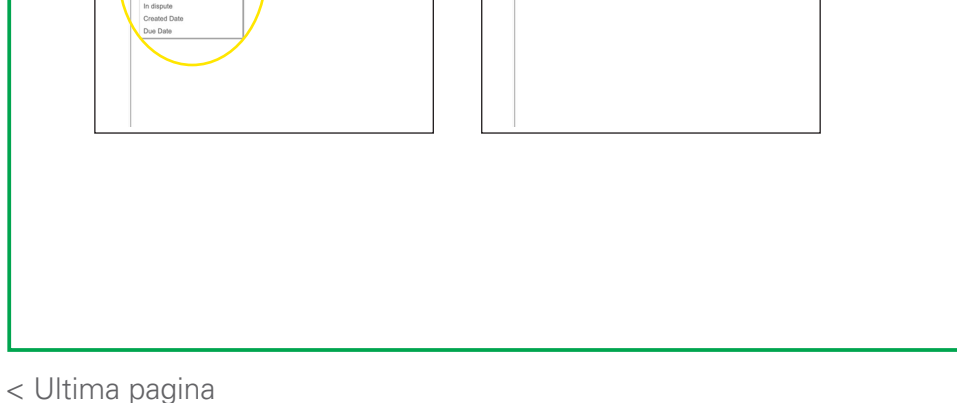

Pagina successiva >

Sistema di fatturazione elettronico di Air bp

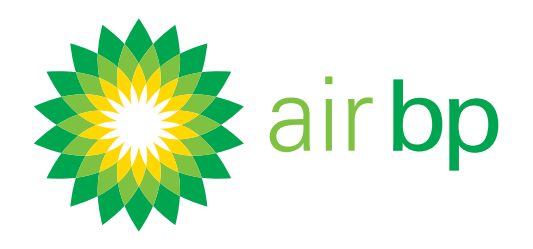

# Come avere dettagli specifici sui miei rifornimenti (pagina 3 di 7)

< Torna alla pagina dell'Indice

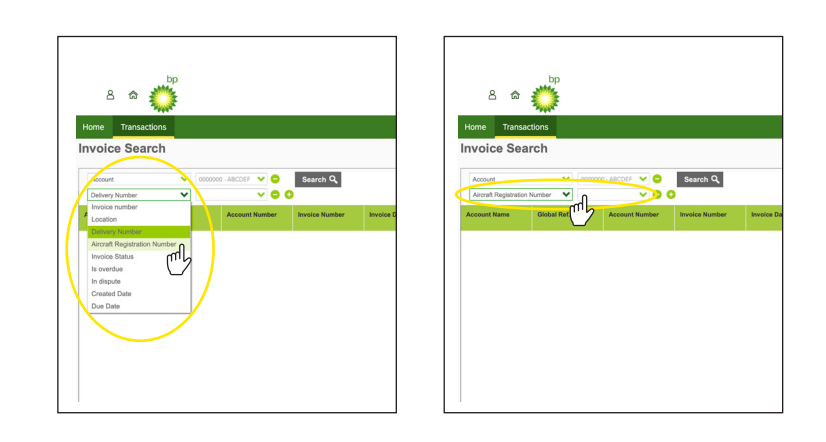

Numero di registrazione dell'aeromobile: immettere la registrazione dell'aeromobile come appare sulla fattura, ad es. AB-ABP.

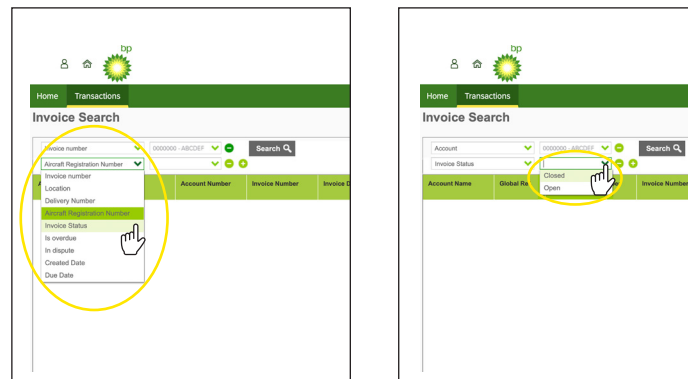

#### Stato fattura – digita "chiusa" o "aperta".

Scaduta – fai clic su "sì" o su "no".

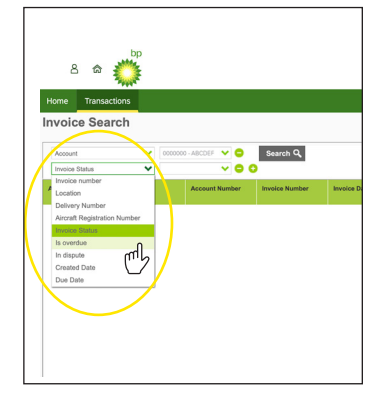

Stato fattura – digita "chiusa" o "aperta".

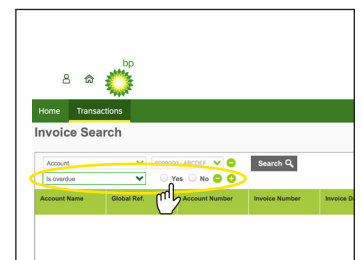

Sistema di fatturazione elettronico di Air bp

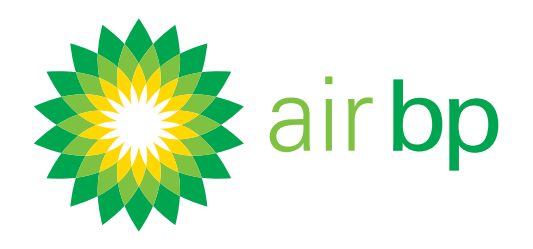

# Come avere dettagli specifici sui miei rifornimenti (pagina 4 di 7)

< Torna alla pagina dell'Indice

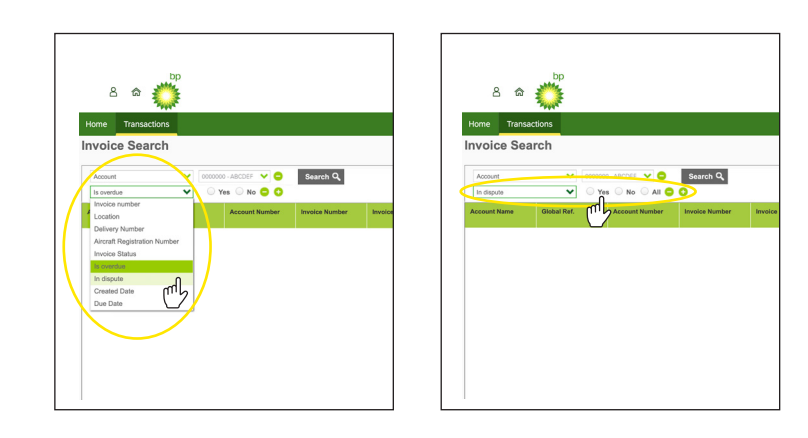

In contestazione – fai clic su "sì", su "no" o su "tutte".

Data di creazione – seleziona nel calendario il periodo di tempo o la data iniziale e quella finale, poi fai clic su "applica" per visualizzare le fatture che ricadono entro tali date.

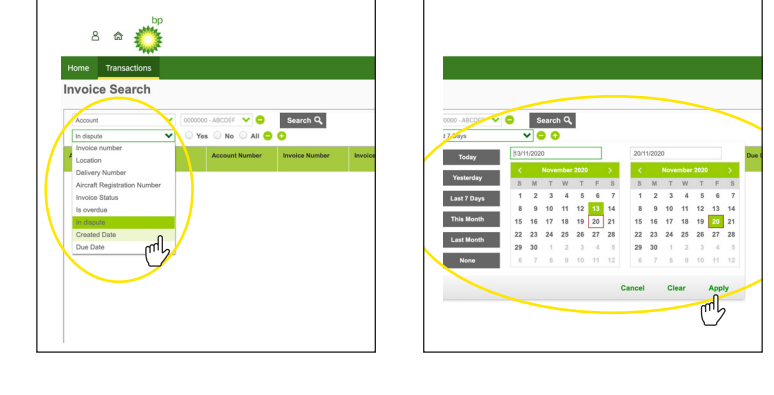

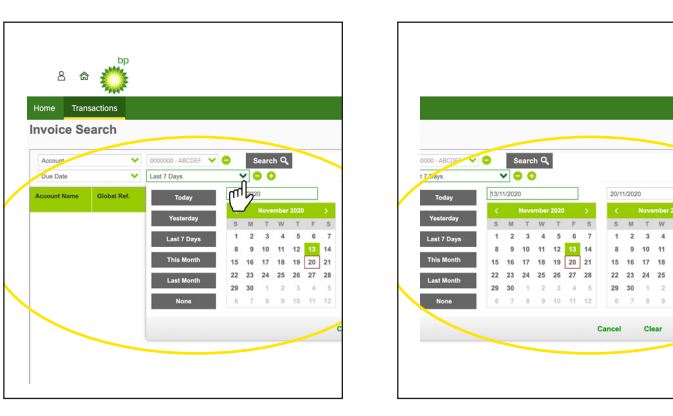

Data di scadenza – seleziona nel calendario il periodo di tempo oppure le date per visualizzare le fatture che ricadono entro tali date.

Ricorda di fare clic su "applica".

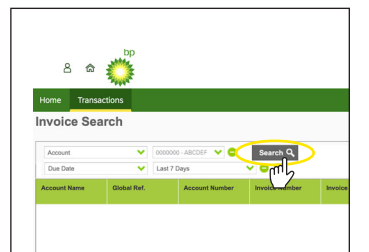

Una volta affinati i tuoi criteri di ricerca, fai clic sul pulsante "cerca".

Sistema di fatturazione elettronico di Air bp

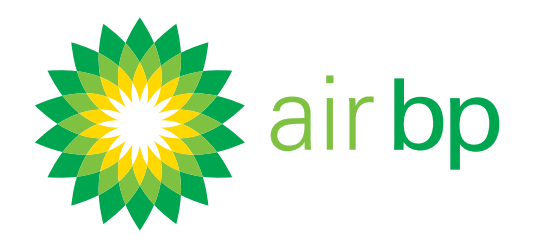

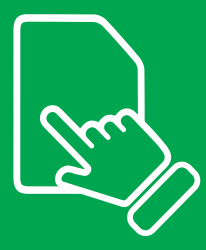

# Come avere dettagli specifici sui miei rifornimenti (pagina 5 di 7)

< Torna alla pagina dell'Indice

Le fatture che corrispondono ai criteri di filtro selezionati appariranno sotto.

| earch Q      |              |                |            |                   |                 |
|--------------|--------------|----------------|------------|-------------------|-----------------|
| roice Number | Arveice Date | Involce Status | Due Data   | Orig. Value       | Balanc          |
| 151234       | 2010/2020    | Open           | 35110020   | 23,875.54 USD     | 23,075.56 USI   |
| 28259        | 23/11/2020   | Open           | 24112020   | 5,799.93 USD      | 6,799.93 USI    |
| 28270        | 24/11/2022   | Open           | 25110020   | 83.36 UED         | 83,36 USI       |
| 128411       |              | Open           | 26/11/0220 | 613.77 USD        |                 |
| 28997        | 26/11/2022   | Open           | 27/11/2020 | 892,018.01 8525   | 402.018.01 M27  |
| 28552        | 27/15/2020   | Open           | 28110020   | 1,382,582.42 M/2N | 1,382,582.42 M2 |
|              | 28/11/00224  |                | 28110322   | 042.050.05 M2N    |                 |

Per esportare in formato Excel le informazioni di riepilogo di questa ricerca, usa questo pulsante.

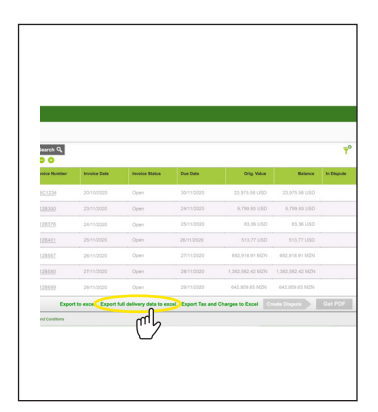

Se desideri informazioni più dettagliate sulle consegne all'interno di queste fatture, puoi utilizzare il pulsante "Esporta tutti i dati di consegna in Excel".

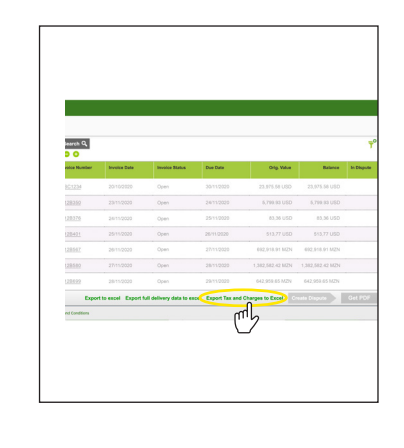

Per visualizzare un report con la suddivisione dei dati sulle imposte e sugli addebiti, selezionare il pulsante "Esporta tasse e addebiti in Excel".

Sistema di fatturazione elettronico di Air bp

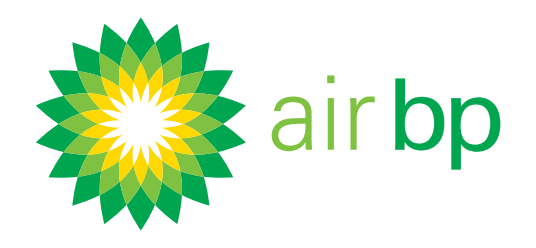

# Come avere dettagli specifici sui miei rifornimenti (pagina 6 di 7)

< Torna alla pagina dell'Indice

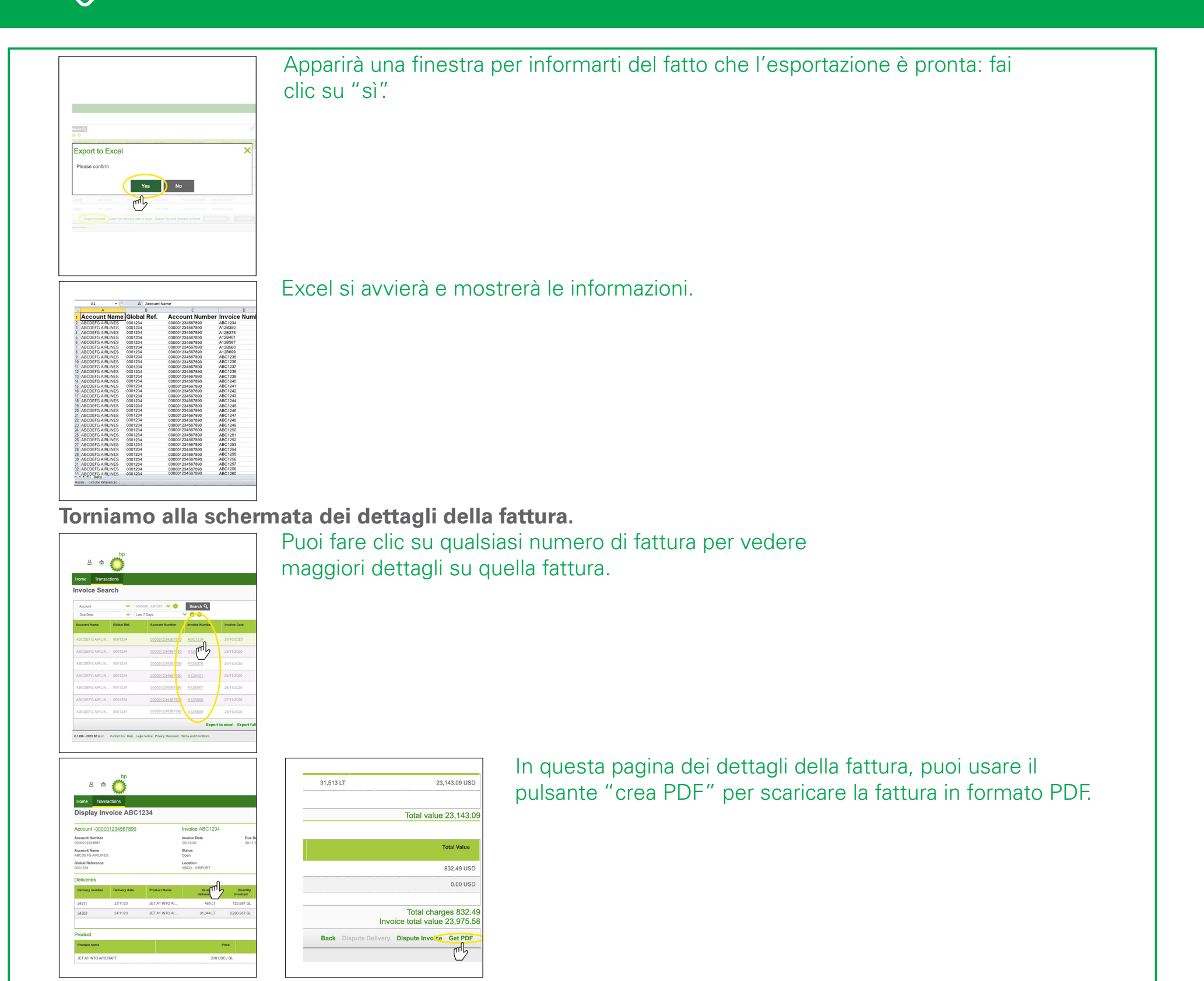

Se ti serve, puoi fare una domanda sulla fattura usando il pulsante

|         | 31,513 LT 23,143.09 USD                                                                               | "contesta fattura". |                     |
|---------|----------------------------------------------------------------------------------------------------|---------------------|---------------------|
|         | Total value 23,143.09                                                                                 |                     |                     |
|         | Total Value                                                                                           |                     |                     |
|         | 832.49 USD                                                                                            |                     |                     |
|         | 0.00 USD                                                                                              |                     |                     |
|         | Total charges 832.49<br>Invoice total value 23,975.58<br>Back Dispute Deliver Dispute Invoice Get PDF |                     |                     |
|         |                                                                                                    |                     |                     |
| < Ultim | a pagina                                                                                              |                     | Pagina successiva > |

Sistema di fatturazione elettronico di Air bp

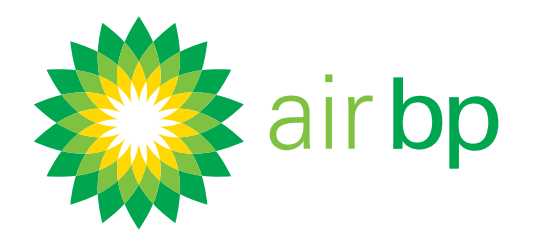

# Come avere dettagli specifici sui miei rifornimenti (pagina 7 di 7)

< Torna alla pagina dell'Indice

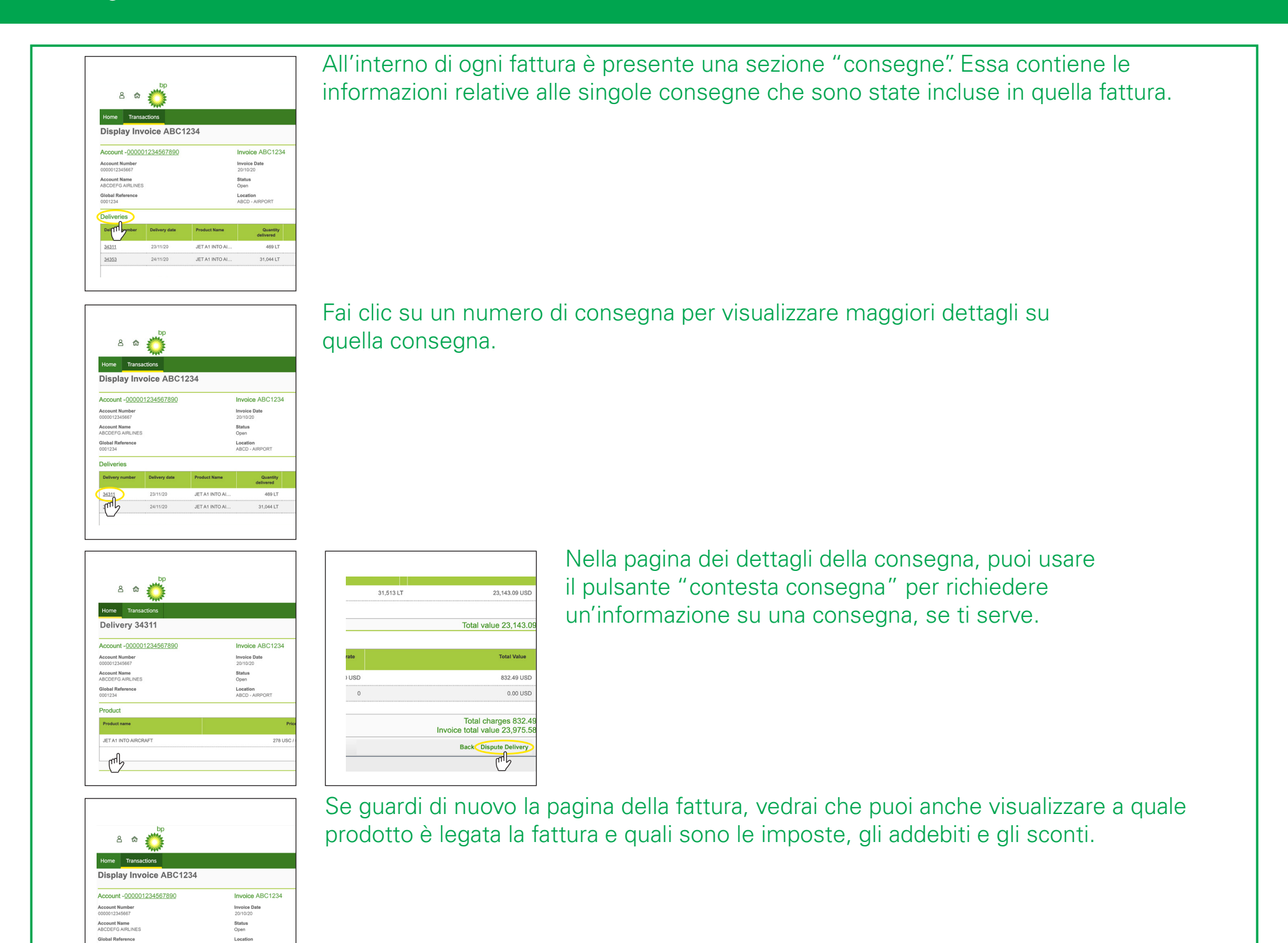

Consiglio per l'utente: puoi nascondere o mostrare le

|                   | Values                          |             | -1         | Deliveries<br>Belowy number                  | Delhary date         | Postari Kana               | Guantity<br>delivered | Generally Flight           | namber Arcent Ca              |
|-------------------|---------------------------------|-------------|------------|----------------------------------------------|----------------------|----------------------------|-----------------------|----------------------------|-------------------------------|
| Je Date<br>V11/20 | Original Value<br>23,975.58 USD |             | ₾          | 34023<br>34080                               | 23-11-00<br>24-11-00 | 27 A1 N73 K<br>27 A1 N73 K | 400.17<br>31,346.17   | 121.807 GL<br>8,301.807 GL | TO AND<br>F-HEAK              |
|                   | Outstanding Balan               | ice         |            | Product                                      |                      |                            |                       |                            |                               |
|                   | 23,870.08 030                   |             |            | Product name                                 | CRAFT                |                            | 174.10                | Film                       | Guardy delivered              |
| ty Flight number  | Aircraft<br>registration        | Card number | In dispute | Taxes, Charp<br>New<br>Advoirt ann<br>BAOURT | is and Discount      |                            |                       |                            | Rear rew<br>1 1000 (100)<br>0 |
| iL.               | TC-RSE                          |             |            |                                              |                      |                            |                       |                            |                               |
|                   |                                 |             |            |                                              |                      |                            |                       |                            | Back Disputs Det              |

informazioni di riepilogo nella parte alta di questa schermata, facendo clic sul pulsante "nascondi intestazione" o sul pulsante "mostra intestazione".

< Ultima pagina

Pagina successiva >

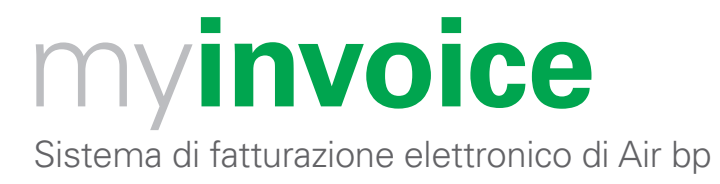

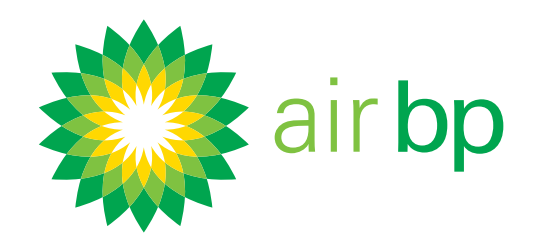

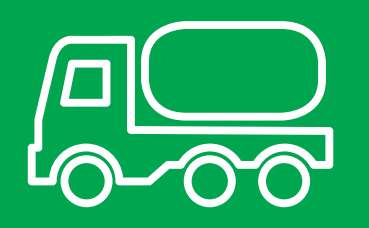

## Come visualizzare i dettagli delle consegne effettuate (pagina 1 di 3)

< Torna alla pagina dell'Indice

La sezione "consegne non fatturate" mostra le consegne che sono presenti nel sistema di contabilità di Air bp ma che ancora non sono state fatturate.

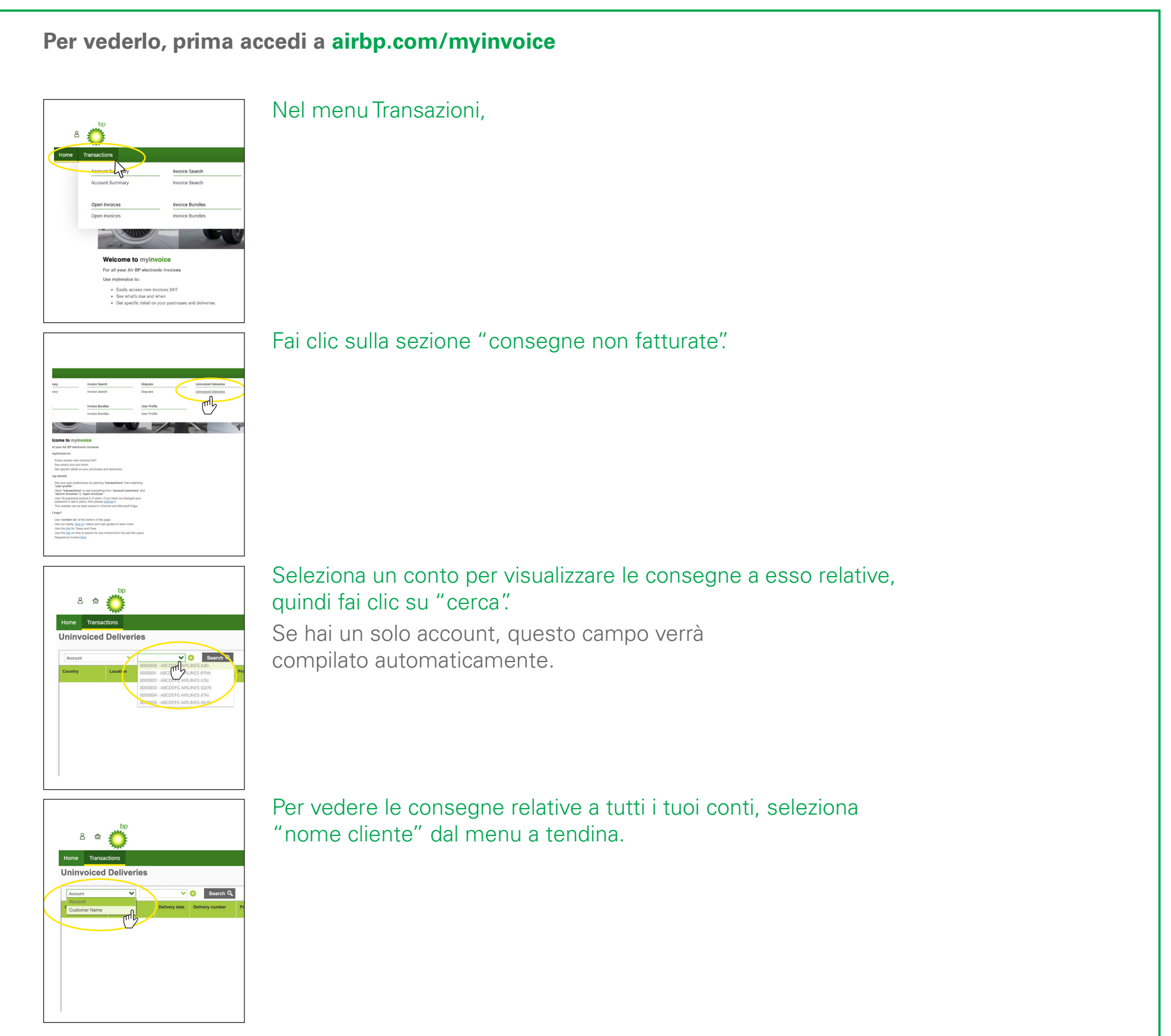

< Ultima pagina

Pagina successiva >

Sistema di fatturazione elettronico di Air bp

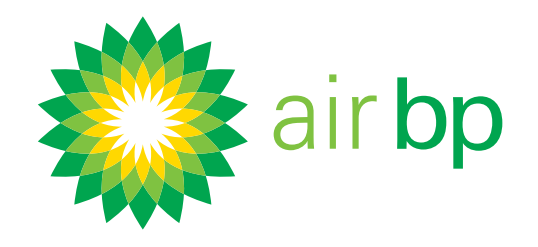

# Come visualizzare i dettagli delle consegne effettuate (pagina 2 di 3)

< Torna alla pagina dell'Indice

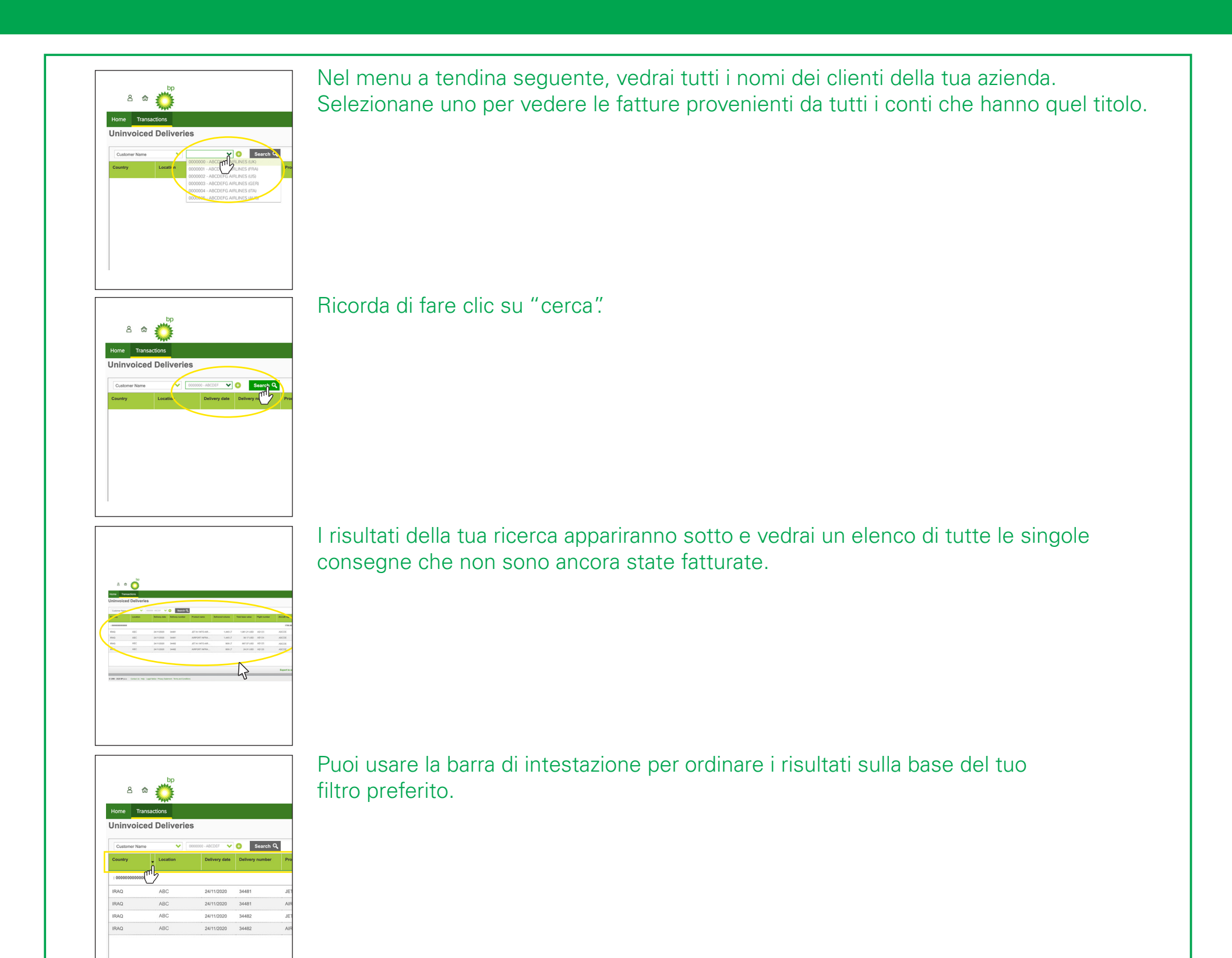

Questa schermata fornisce inoltre una stima totale per le consegne visualizzate.

| Delivered volume | Total base value | Flight number | Aircraft reg |
|------------------|------------------|---------------|--------------|
|                  |                  |               | 1790.        |
| 1,445 LT         | 1,061.21 USD     | AB123         | ABCDE        |
| 1,445 LT         | 38.17 USD        | AB124         | ABCDE        |
| 909 LT           | 667.57 USD       | AB125         | ABCDE        |
| 909 LT           | 24.01 USD        | AB126         | ABCDE        |

Tieni presente che per tutte le consegne i valori sono stimati, poiché NON includono ancora addebiti, imposte o tasse eventualmente applicabili.

< Ultima pagina

Pagina successiva >

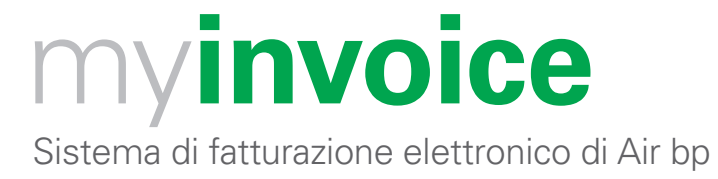

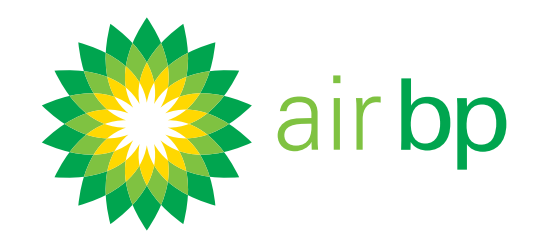

# Come visualizzare i dettagli delle consegne effettuate (pagina 3 di 3)

< Torna alla pagina dell'Indice

| r Aircraft re | Flight number | Total base value | Delivered volume |  |
|---------------|---------------|------------------|------------------|--|
| 17            |               |                  |                  |  |
| ABCDE         | AB123         | 1,061.21 USD     | 1,445 LT         |  |
| ABCDE         | AB124         | 38.17 USD        | 1,445 LT         |  |
| ABCDE         | AB125         | 667.57 USD       | 909 LT           |  |
| ABCDE         | AB126         | 24.01 USD        | 909 LT           |  |

Puoi esportare tutte queste informazioni in formato Excel.

< Ultima pagina

Pagina successiva >

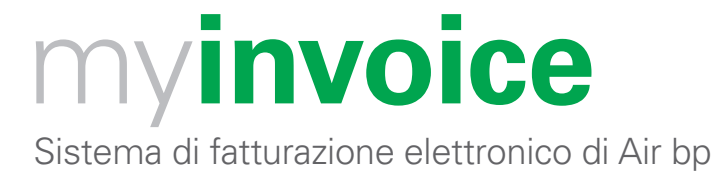

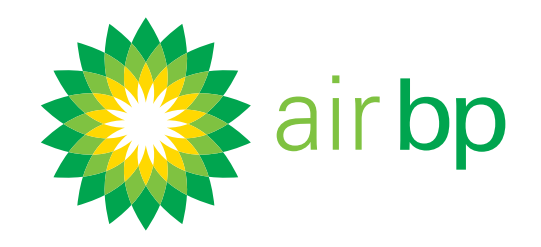

# Come avere più di un utente (pagina 1 di 1)

< Torna alla pagina dell'Indice

Air bp my**invoice** consente a te o alla tua organizzazione di avere quanti utenti volete nel sistema. Ciò è utile se ci sono persone diverse che accedono alle tue informazioni per finalità diverse, oppure che gestiscono conti cliente diversi.

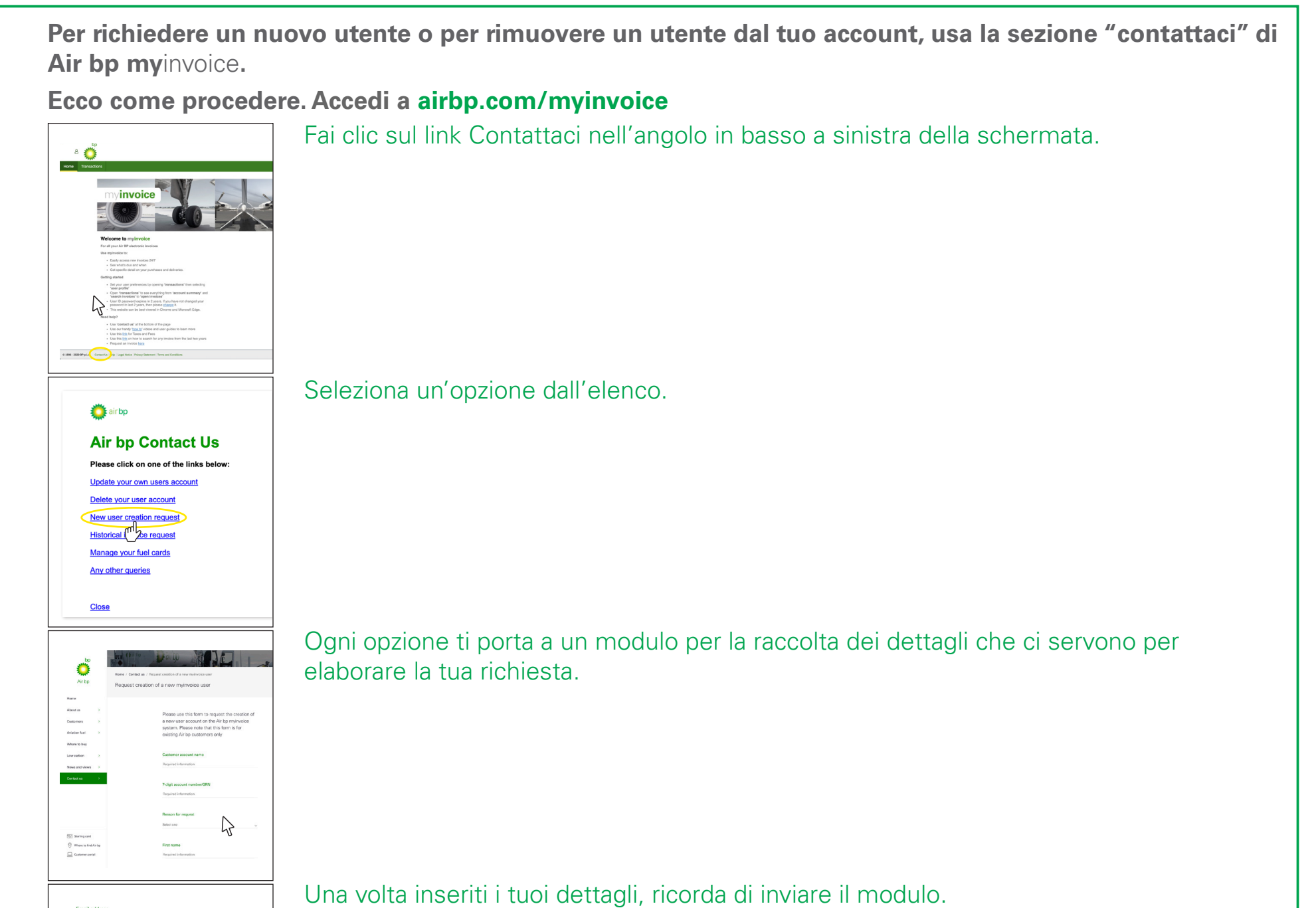

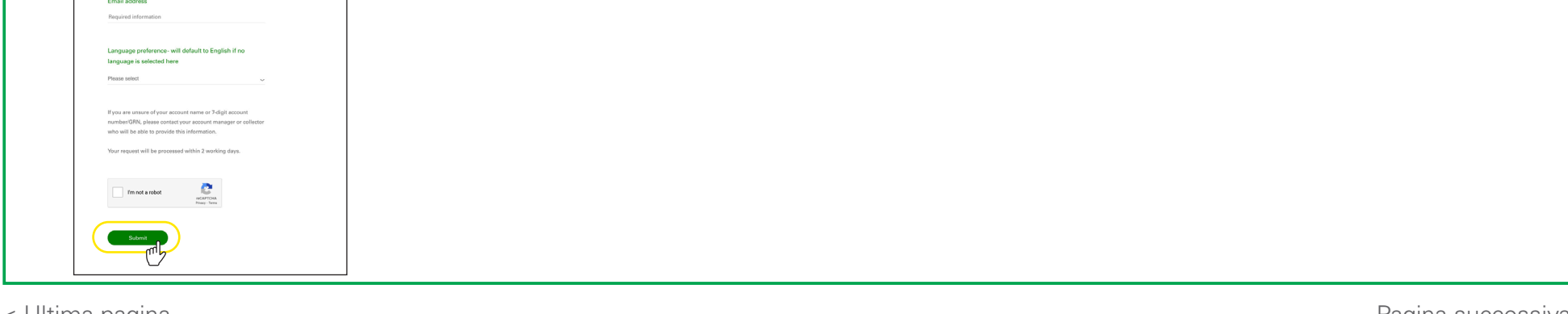

< Ultima pagina

Pagina successiva >

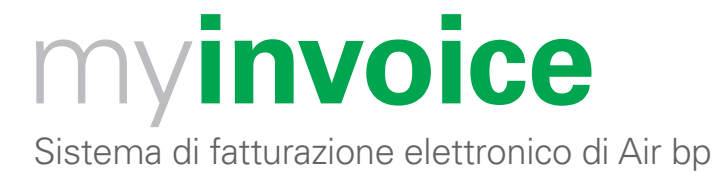

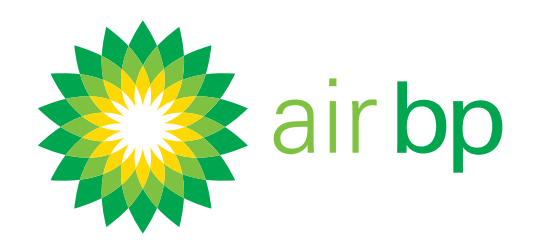

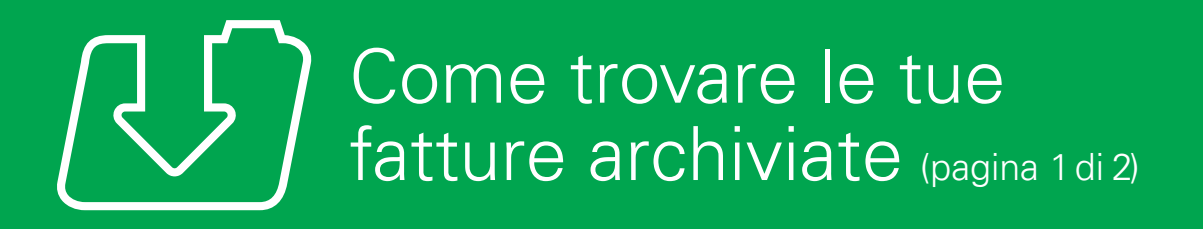

< Torna alla pagina dell'Indice

Se hai bisogno di visualizzare le fatture aperte (non pagate) in my**invoice** di Air bp, dovrai utilizzare le sezioni "Riepilogo del conto" o "Fatture aperte". Ulteriori informazioni su queste sezioni sono disponibili nella sezione "Accedere facilmente alle nuove fatture" della presente guida.

Se invece devi visualizzare qualsiasi fattura archiviata, pagata o non pagata, o hai bisogno di fare una copia di una vecchia fattura che non compare nel sistema, puoi seguire le seguenti istruzioni. Per prima cosa, accedi a airbp.com/myinvoice

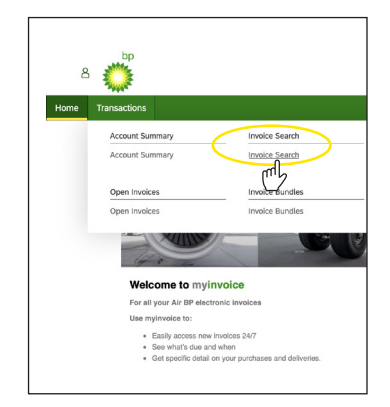

Ricerca qualsiasi fattura archiviata in my**invoice** di Air bp, che sia pagata o meno, utilizzando la sezione "Ricerca fattura".

Nel menu Transazioni, fai clic su Ricerca fattura.

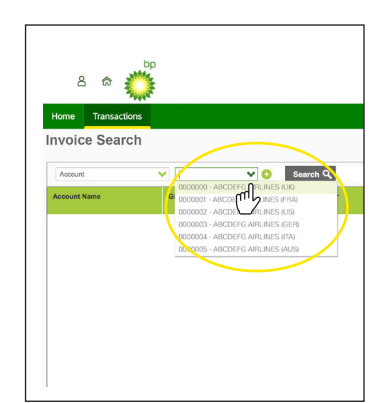

Seleziona il conto che vuoi visualizzare e fai clic su Cerca. Se hai un solo account, questo campo verrà compilato automaticamente.

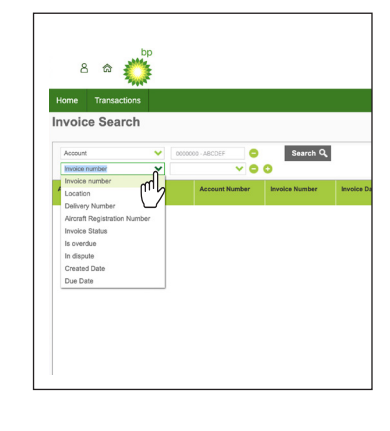

Potrai poi usare una serie di criteri di ricerca aggiuntivi.

Sistema di fatturazione elettronico di Air bp

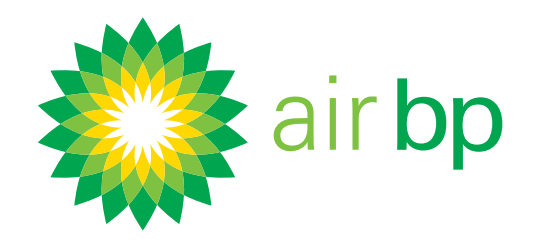

# Come trovare le tue fatture archiviate (pagina 2 di 2)

< Torna alla pagina dell'Indice

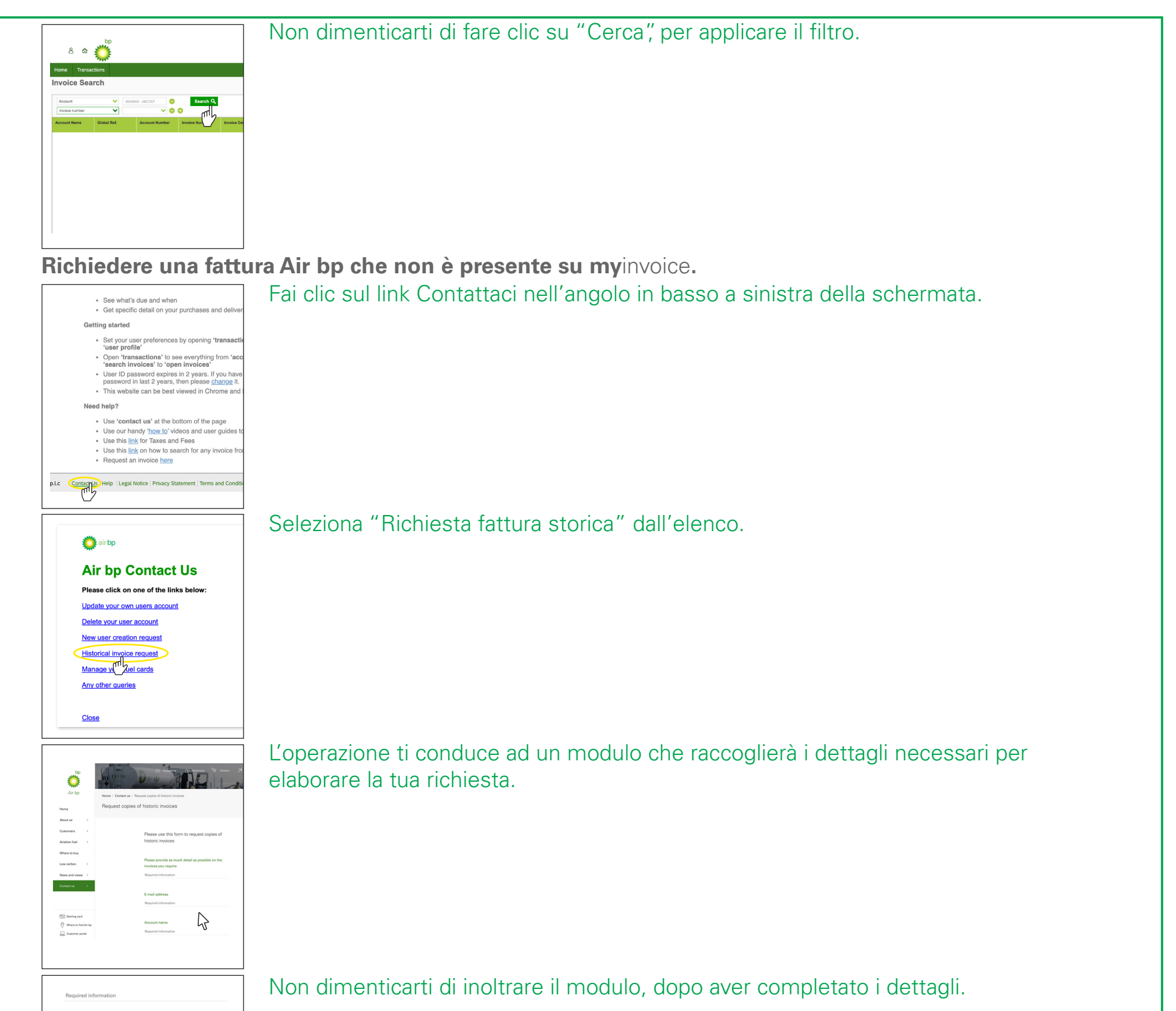

| Account name<br>Required information   |  |
|----------------------------------------|--|
| Account number<br>Required information |  |
| I'm not a robot                        |  |
| Submit                                 |  |

< Ultima pagina